# NuMaker NUC980 Serial Server User Manual

The information described in this document is the exclusive intellectual property of Nuvoton Technology Corporation and shall not be reproduced without permission from Nuvoton.

Nuvoton is providing this document only for reference purposes of NuMicro microcontroller based system design. Nuvoton assumes no responsibility for errors or omissions.

All data and specifications are subject to change without notice.

For additional information or questions, please contact: Nuvoton Technology Corporation.

www.nuvoton.com

### Table of Contents

| 1   | Overview                                       | 5  |
|-----|------------------------------------------------|----|
| 2   | Features                                       | 6  |
| 3   | Hardware Configuration                         | 7  |
| 3.1 | Front View                                     | 7  |
| 3.2 | Rear View                                      | 15 |
| 4   | Quick Start                                    | 16 |
| 4.1 | BSP Download                                   | 16 |
| 4.2 | Driver Installation                            | 16 |
| 4.3 | Hardware Setting                               |    |
| 4.4 | Programing Kernel and U-Boot to SPI NAND Flash | 21 |
| 4.5 | Booting Linux Kernel                           | 24 |
| 4.6 | Executing Sample Code                          | 26 |
| 5   | Block Diagram Schematic                        | 30 |
| 5.1 | GPIO List Schematic                            | 30 |
| 5.2 | Power Schematic                                | 31 |
| 5.3 | NUC980DK Schematic                             | 32 |
| 5.4 | Power Filter Schematic                         | 33 |
| 5.5 | Configure Schematic                            | 34 |
| 5.6 | NUC123ZD4AN0 Schematic                         | 35 |
| 5.7 | Memory Schematic                               | 36 |
| 5.8 | RMII_PE Schematic                              | 37 |
| 5.9 | RMII_PF Schematic                              |    |
| 5.1 | 0 UART_A Schematic                             |    |
| 5.1 | 1 UART_B Schematic                             | 40 |
| 5.1 | 2 USB Schematic                                | 41 |
| 5.1 | 3 Expand Schematic                             | 42 |
| 5.1 | 4 PCB Placement                                | 43 |
| 6   | REVISION HISTORY                               | 45 |

### List of Figures

| Figure 1-1 NuMaker NUC980 Serial Server Development Board | 5  |
|-----------------------------------------------------------|----|
| Figure 3-1 Front View of NuMaker NUC980 Serial Server     | 7  |
| Figure 3-2 Rear View of NuMaker NUC980 Serial Server      | 15 |
| Figure 4-1 Nuvoton USB Driver Installation Setup          |    |
| Figure 4-2 Nuvoton USB Driver Installation                | 18 |
| Figure 4-3 Hardware Setting                               | 19 |
| Figure 4-4 Nuvoton VCOM                                   |    |
| Figure 4-5 NuWriter Setting                               | 21 |
| Figure 4-6 Program u-boot-spl                             | 22 |
| Figure 4-7 Program u-boot                                 |    |
| Figure 4-8 Program Kernel Image                           | 24 |
| Figure 4-9 NuMaker NUC980 Serial Server Board Setup       |    |
| Figure 4-10 Serial COM Port Setting                       | 27 |
| Figure 4-11 Serial COM Port                               |    |
| Figure 4-12 TCP/IP Connection Window                      |    |
| Figure 4-13 UART Setting Web Page                         |    |
| Figure 5-1 GPIO List Schematic                            |    |
| Figure 5-2 Power Schematic                                |    |
| Figure 5-3 NUC980DK Schematic                             |    |
| Figure 5-4 Power Filter Schematic                         |    |
| Figure 5-5 Configure Schematic                            |    |
| Figure 5-6 NUC123ZD4AN0 Schematic                         | 35 |
| Figure 5-7 Memory Schematic                               |    |
| Figure 5-8 RMII_PE Schematic                              |    |
| Figure 5-9 RMII_PF Schematic                              |    |
| Figure 5-10 UART_A Schematic                              |    |
| Figure 5-11 UART_B Schematic                              | 40 |
| Figure 5-12 USB Schematic                                 | 41 |
| Figure 5-13 Expand Schematic                              |    |
| Figure 5-14 Front PCB Placement                           |    |
| Figure 5-15 Back PCB Placement                            |    |
|                                                           |    |

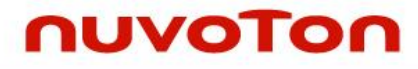

### List of Tables

| le 4-1 Power On Setting2 |
|--------------------------|
|--------------------------|

### 1 OVERVIEW

NuMaker NUC980 Serial Server can gather information from up to 8 UART sensors and transfer to cloud server over two on board Ethernet port. It can also transfer information from cloud server by Ethernet to UART devices in opposite direction by applications. This serial server is a very popular IIoT device used in industrial control, which can easily transfer an onsite industrial machine control into a remote cloud factory control.

NuMaker NUC980 Serial Server Development Board has two sets of RS232/RS485 transceiver ports on board and six sets of UART function pins. Company with NUC980 high performance DMA channels, the data transfer is in a very high efficiency way between 8 UARTs and 2 Ethernet. This is why NUC980 can easily satisfy most of the high performance serial transfer requirements.

This document provides a quick start guide for the NuMaker NUC980 Serial Server Development Board. Users can understand both software and hardware configurations for the NuMaker NUC980 Serial Server. The platform provides Linux OS and plenty of industrial control protocol for users to implement the Ethernet control applications in a very short time.

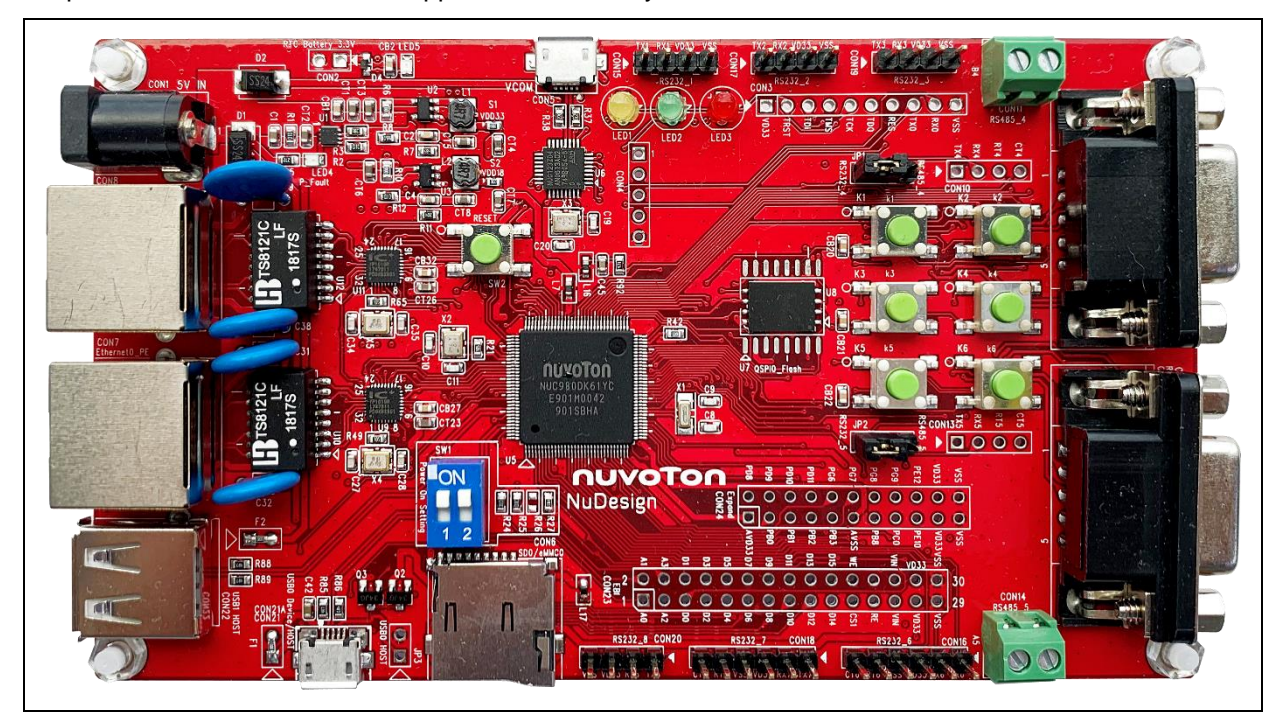

Figure 1-1 NuMaker NUC980 Serial Server Development Board

### 2 FEATURES

- NUC980DK61Y: LQFP128 pin MCP package with DDR2 (64 MB), which can run up to 300MHz operating speed
- SPI Flash: Quad mode system booting or data storage
- SD0/eMMC0: User SD/eMMC memory card for system booting, data storage or SDIO (Wi-Fi) device
- Provides 9 sets of COM ports
  - UART0: Connected to Virtual COM port for system development, debug message output
  - UART4/UART5: 2 sets of DB9 port with RS232 transceiver
  - UART1~3/UART6~8: 6 sets of pin headers
- JTAG interface provided for software development
- 2 sets of RJ45 port with Ethernet 10/100Mbps MAC
- 3 sets of LED for status indication
- 6 sets of user-configurable push button keys
- USB port-0 that can be used as Device/HOST and USB port-1 that can be used as HOST Supports pen drives, keyboards, mouse and printers
- Provides over-voltage and over current protection
- 3.3V I/O power, 1.8V Memory power and 1.2V core power

### **3 HARDWARE CONFIGURATION**

#### 3.1 Front View

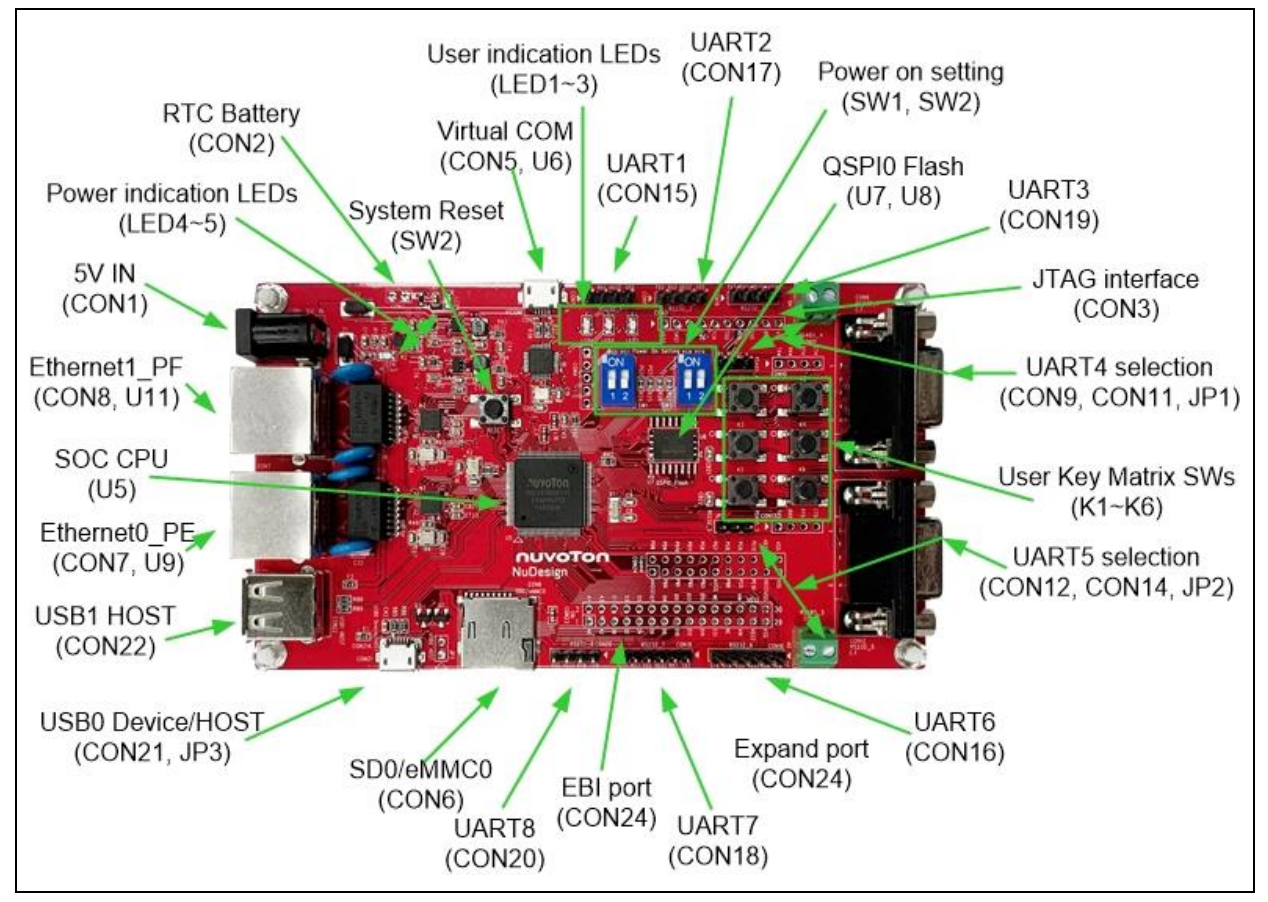

Figure 3-1 Front View of NuMaker NUC980 Serial Server

Figure 3-1 shows the main components from the front view of NuMaker NUC980 Serial Server Development Board

• +5V In (CON1): Power adaptor 5V input

| Power Model | CON5 USB Port<br>(Micro-B) | CON21 USB Port<br>(Micro-B) | CON1        |
|-------------|----------------------------|-----------------------------|-------------|
| Model 1     | Connect to PC              | -                           | -           |
| Model 2     | -                          | Connect to PC               | -           |
| Model 3     | -                          | -                           | VDD5V Input |

• Power indication LEDs (LED4, LED5):

| LED  | Color | Descriptions                                                                                                    |
|------|-------|----------------------------------------------------------------------------------------------------|
| LED4 | Red   | The system power will<br>be terminated and LED4<br>lighting when the input<br>voltage is over 5.7V or<br>the current is over 1.7A. |
| LED5 | Green | Power normal state.                                                                                                    |

- RTC Battery (CON2): External Battery supply for RTC 3.3V powered
  - CON2.1: Positive (+)
  - CON2.2: Negative (-)
- System Reset (SW2): System will be reset if the SW2 button is pressed
- Virtual COM (CON5, U6): NUC123ZD4AN0 microcontroller (U6), USB micro-B connector (CON5) to PC, for debug message output
- User indication LEDs (LED1, LED2, LED3):

| LED  | Color  | GPIO pin of NUC980 |
|------|--------|--------------------|
| LED1 | Yellow | GPG15              |
| LED2 | Green  | GPB13              |
| LED3 | Red    | GPF10              |

• UART1 pin header (CON15)

| Connector | GPIO pin of NUC980 | Function  |
|-----------|--------------------|-----------|
| CON15.1   | GPA1               | UART1_TXD |
| CON15.2   | GPA0               | UART1_RXD |
| CON15.3   | -                  | VDD33     |
| CON15.4   | -                  | VSS       |

- QSPI0 Flash (U7, U8): Use Winbond W25N01GVZE1G 128 MB SPI-NAND (U7) for system booting, only one (U7 or U8) SPI Flash can be used, support dual / quad mode
- UART2 pin header (CON17)

| Connector | GPIO pin of NUC980 | Function  |
|-----------|--------------------|-----------|
| CON17.1   | GPA10              | UART2_TXD |
| CON17.2   | GPA9               | UART2_RXD |
| CON17.3   | -                  | VDD33     |
| CON17.4   | -                  | VSS       |

• UART3 pin header (CON19).

| Connector | GPIO pin of NUC980 | Function  |
|-----------|--------------------|-----------|
| CON19.1   | GPC3               | UART3_TXD |
| CON19.2   | GPC4               | UART3_RXD |
| CON19.3   | -                  | VDD33     |
| CON19.4   | -                  | VSS       |

• JTAG interface and UART0 (CON3)

| Connector | GPIO pin of NUC980 | Function  |
|-----------|--------------------|-----------|
| CON3.1    | -                  | VDD33     |
| CON3.2    | GPG15              | nTRST     |
| CON3.3    | GPG14              | TDI       |
| CON3.4    | GPG13              | TMS       |
| CON3.5    | GPG12              | ТСК       |
| CON3.6    | GPG11              | TDO       |
| CON3.7    | -                  | nRESET    |
| CON3.8    | GPF12              | UART0_TXD |
| CON3.9    | GPF11              | UART0_RXD |
| CON3.10   | -                  | VSS       |

- UART4 selection (CON9, CON11, JP1):
  - JP1: 1-2 short for RS232 function with RS232 transceiver, and RS232 connected DB9 female (CON9)
  - JP1: 2-3 short for RS485 function with RS485 transceiver, and RS485 connected to 2P terminal (CON11)

| Function                   | GPIO pin of NUC980 |
|----------------------------|--------------------|
| UART4_232_TXD/485_D        | GPD12              |
| UART4_232_RXD/485_R        | GPD13              |
| UART4_232_RTS/485_(/RE&DE) | GPD14              |
| UART4_232_CTS              | GPD15              |

• User Key Matrix SWs (K1~K6)

| Кеу  | Function | GPIO pin of NUC980 |
|------|----------|--------------------|
| K 1  | Row0     | GPC13              |
|      | Column0  | GPC1               |
| K2   | Row0     | GPC13              |
| NZ   | Column1  | GPC2               |
| K2   | Row1     | GPC14              |
| No   | Column0  | GPC1               |
| K A  | Row1     | GPC14              |
| Ν4   | Column1  | GPC2               |
| K5   | Row2     | GPC15              |
|      | Column0  | GPC1               |
| Ke   | Row2     | GPC15              |
| NO - | Column1  | GPC2               |

• UART5 selection (CON12, CON14, JP2):

- JP2: 1-2 short for RS232 function with RS232 transceiver, and RS232 connected DB9 female (CON12)
- JP2: 2-3 short for RS485 function with RS485 transceiver, and RS485 connected to 2P terminal (CON14)

| Function                   | GPIO pin of NUC980 |
|----------------------------|--------------------|
| UART5_232_TXD/485_D        | GPG14              |
| UART5_232_RXD/485_R        | GPG13              |
| UART5_232_RTS/485_(/RE&DE) | GPG12              |
| UART5_232_CTS              | GPG11              |

• UART6 pin header (CON16)

| Connector | GPIO pin of NUC980 | Function  |
|-----------|--------------------|-----------|
| CON16.1   | GPA5               | UART6_TXD |
| CON16.2   | GPA4               | UART6_RXD |
| CON16.3   | -                  | VDD33     |
| CON16.4   | -                  | VSS       |
| CON16.5   | GPA3               | UART6_RTS |
| CON16.6   | GPA2               | UART6_CTS |

• Expand port for user use (CON24)

| Connector | GPIO pin of NUN980 | Function   |
|-----------|--------------------|------------|
| CON24.1   | -                  | ADC VSS    |
| CON24.2   | GPD8               | SPI0_SS0   |
| CON24.3   | GPB0               | ADC_AIN[0] |
| CON24.4   | GPD9               | SPI0_CLK   |
| CON24.5   | GPB1               | ADC_AIN[1] |
| CON24.6   | GPD10              | SPI0_DO    |
| CON24.7   | GPB2               | ADC_AIN[2] |
| CON24.8   | GPD11              | SPI0_DI    |
| CON24.9   | GPB3               | ADC_AIN[3] |
| CON24.10  | GPG6               | PWM10      |
| CON24.11  | -                  | ADC VDD33  |
| CON24.12  | GPG7               | PWM11      |
| CON24.13  | GPB8               | CAN2_RXD   |
| CON24.14  | GPG8               | PWM12      |
| CON24.15  | GPC0               | CAN2_TXD   |
| CON24.16  | GPG9               | PWM13      |
| CON24.17  | GPE10              | I2C0_SDA   |
| CON24.18  | GPE12              | I2C0_SCL   |
| CON24.19  | -                  | VDD33      |
| CON24.20  | -                  | VDD33      |
| CON24.21  | -                  | VSS        |
| CON24.22  | -                  | VSS        |

• UART7 pin header (CON18)

| Connector | GPIO pin of NUC980 | Function  |
|-----------|--------------------|-----------|
| CON18.1   | GPB6               | UART7_TXD |
| CON18.2   | GPB4               | UART7_RXD |
| CON18.3   | -                  | VDD33     |
| CON18.4   | -                  | VSS       |
| CON18.5   | GPB5               | UART7_RTS |
| CON18.6   | GPB7               | UART7_CTS |

### • EBI port for user use (CON23)

| Connector | GPIO pin of NUN980 | Function   |
|-----------|--------------------|------------|
| CON23.1   | GPG0               | EBI_ADDR0  |
| CON23.2   | GPG1               | EBI_ADDR1  |
| CON23.3   | GPB2               | EBI_ADDR2  |
| CON23.4   | GPG3               | EBI_ADDR3  |
| CON23.5   | GPC0               | EBI_DATA0  |
| CON23.6   | GPC1               | EBI_DATA1  |
| CON23.7   | GPC2               | EBI_DATA2  |
| CON23.8   | GPC3               | EBI_DATA3  |
| CON23.9   | GPC4               | EBI_DATA4  |
| CON23.10  | GPC5               | EBI_DATA5  |
| CON23.11  | GPC6               | EBI_DATA6  |
| CON23.12  | GPC7               | EBI_DATA7  |
| CON23.13  | GPC8               | EBI_DATA8  |
| CON23.14  | GPC9               | EBI_DATA9  |
| CON23.15  | GPC10              | EBI_DATA10 |
| CON23.16  | GPC11              | EBI_DATA11 |
| CON23.17  | GPC12              | EBI_DATA12 |
| CON23.18  | GPC13              | EBI_DATA13 |
| CON23.19  | GPC14              | EBI_DATA14 |
| CON23.20  | GPC15              | EBI_DATA15 |
| CON23.21  | GPA6               | EBI_nCS1   |
| CON23.22  | GPA7               | EBI_nWE    |
| CON23.23  | GPA8               | EBI_nRE    |
| CON23.24  | -                  | -          |
| CON23.25  | -                  | VIN        |
| CON23.26  | -                  | VIN        |
| CON23.27  | -                  | VDD33      |
| CON23.28  | -                  | VDD33      |
| CON23.29  | -                  | VSS        |
| CON23.30  | -                  | VSS        |

• UART8 pin header (CON20)

| Connector | GPIO pin of NUC980 | Function  |
|-----------|--------------------|-----------|
| CON20.1   | GPA12              | UART8_TXD |
| CON20.2   | GPA11              | UART8_RXD |
| CON20.3   | -                  | VDD33     |
| CON20.4   | -                  | VSS       |

- SD0/eMMC0 (CON6): Use Micro SD/eMMC memory card for system booting, data storage or SDIO (Wi-Fi) device
- Power on setting (SW1, SW2)

| Switch      | Status  | Function              | GPIO pin of NUC980 |
|-------------|---------|-----------------------|--------------------|
| SW1.2/SW1.1 | ON/ON   | Boot from USB         | GPG1/GPG0          |
| SW1.2/SW1.1 | ON/OFF  | Boot from SD/eMMC     | GPG1/GPG0          |
| SW1.2/SW1.1 | OFF/OFF | Boot from QSPI0 Flash | GPG1/GPG0          |

| Resistance | Status   | Function           | GPIO pin of NUC980 |
|------------|----------|--------------------|--------------------|
| R24        | Solder R | Watchdog Timer OFF | GPG3               |
| R24        | Remove   | Watchdog Timer ON  | GPG3               |

| Resistance | Status   | Function                   | GPIO pin of NUC980 |
|------------|----------|----------------------------|--------------------|
| R25        | Solder R | UART0 debug<br>message ON  | GPG5               |
| R25        | Remove   | UART0 debug<br>message OFF | GPG5               |

#### If SW1.2/SW1.1 status is ON / OFF

| Resistance  | Status | Function                         | GPIO pin of NUC980 |
|-------------|--------|----------------------------------|--------------------|
| SW2.2/SW2.1 | ON/ON  | SD0/eMMC0 boot from<br>GPC group | GPG9/GPG8          |

#### If SW1.2/SW1.1 status is OFF / OFF

| Switch      | Status | Function                               | GPIO pin of NUC980 |
|-------------|--------|----------------------------------------|--------------------|
| SW2.2/SW2.1 | ON/ON  | SPI-NAND Flash boot<br>with 1-bit mode | GPG9/GPG8          |
| SW2.2/SW2.1 | ON/OFF | SPI-NAND Flash boot<br>with 4-bit mode | GPG9/GPG8          |

| SW2.2/SW2.1 | OFF/ON  | SPI-NOR Flash boot<br>with 4-bit mode | GPG9/GPG8 |
|-------------|---------|---------------------------------------|-----------|
| SW2.2/SW2.1 | OFF/OFF | SPI-NOR Flash boot<br>with 1-bit mode | GPG9/GPG8 |

- USB0 Device/HOST (CON21, JP3): USB0 Device/HOST Micro-B connector, By JP3 status or defined by the ID pin of the USB cable
- USB1 HOST (CON22): USB1 for USB HOST with type-A connector
- Ethernet0\_PE (CON7, U9): For Ethernet port, the NUC980 support RMII interface which add one Ethernet PHY IP101GR to RJ45 connector with LED indicator
- SOC CPU: NUC980DK61Y (U5)
- Ethernet1\_PF (CON8, U11): For Ethernet port, the NUC980 support RMII interface which add one Ethernet PHY IP101GR to RJ45 connector with LED indicator

### 3.2 Rear View

Figure 3-2 shows the main components from the rear view of NuMaker NUC980 Serial Server Development Board

- RS232-4/5 transceivers with SN75C3232E (U13 and U15)
- RS485-4/5 transceivers with SN65HVD10 (U14 and U16)

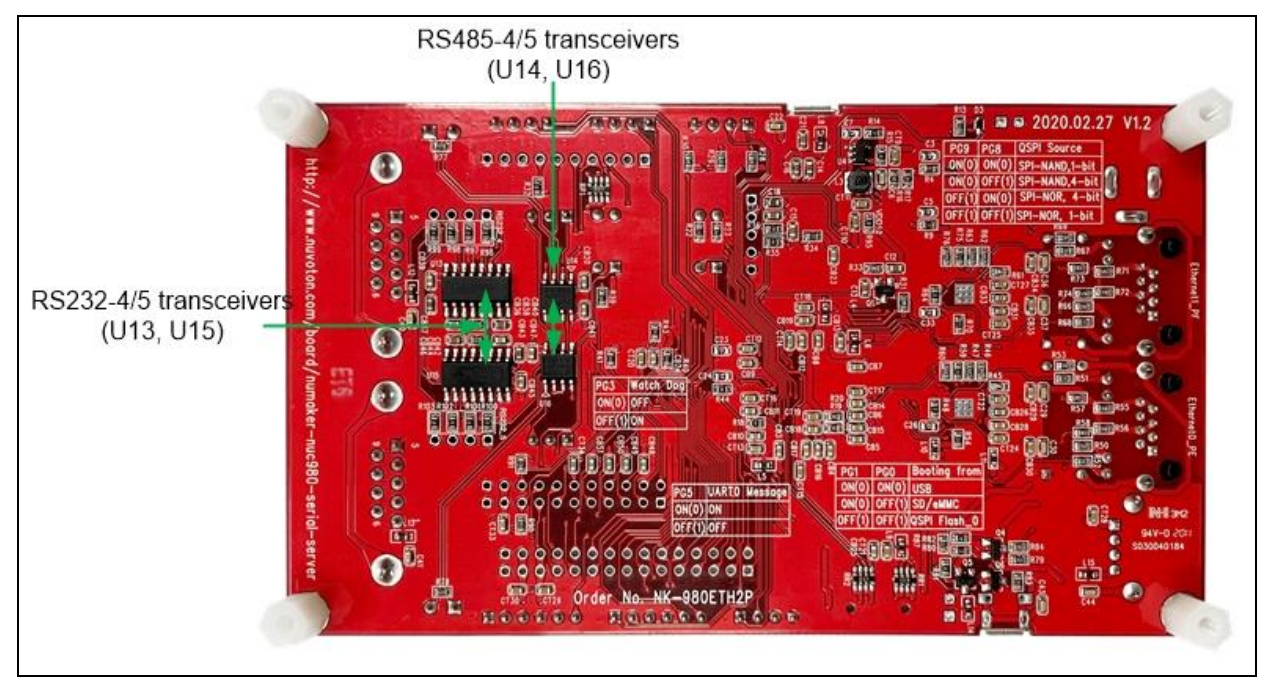

Figure 3-2 Rear View of NuMaker NUC980 Serial Server

### 4 QUICK START

#### 4.1 BSP Download

The burning tool requires a NuWriter driver to be installed on PC first. Please follow the steps below to install the driver.

Please visit nuvoTon's NuMicro<sup>™</sup> website <u>https://www.nuvoton.com/products/iot-solution/iot-platform/numaker-server-nuc980/?group=Software&tab=2</u>) to download the "NUC980\_Linux-4.4\_BSP\_v1.02.001". Run the "**WinUSB4NuVCOM.exe**" before the USB cable is plugged in. The "**WinUSB4NuVCOM.exe**" can be found in the "Tool" directory. Power on the NUC980 Series MPU EVB and plug the USB cable into PC, the Windows shall find a new device and then request to install its driver. Simply follow the installation and optional steps to install USB Driver, included VCOM driver.

#### 4.2 Driver Installation

The programming tool requires a Nuvoton USB driver to be installed on PC first. Please follow the steps below to install the WinUSB driver.

Run the "WinUSB4NuVCOM.exe" before the USB cable is plugged in. The "WinUSB4NuVCOM.exe" can be found in the "Tool" directory. Power on the NUC980 Series MPU EVB and plug the USB cable into PC, the Windows shall find a new device and request to install the driver.

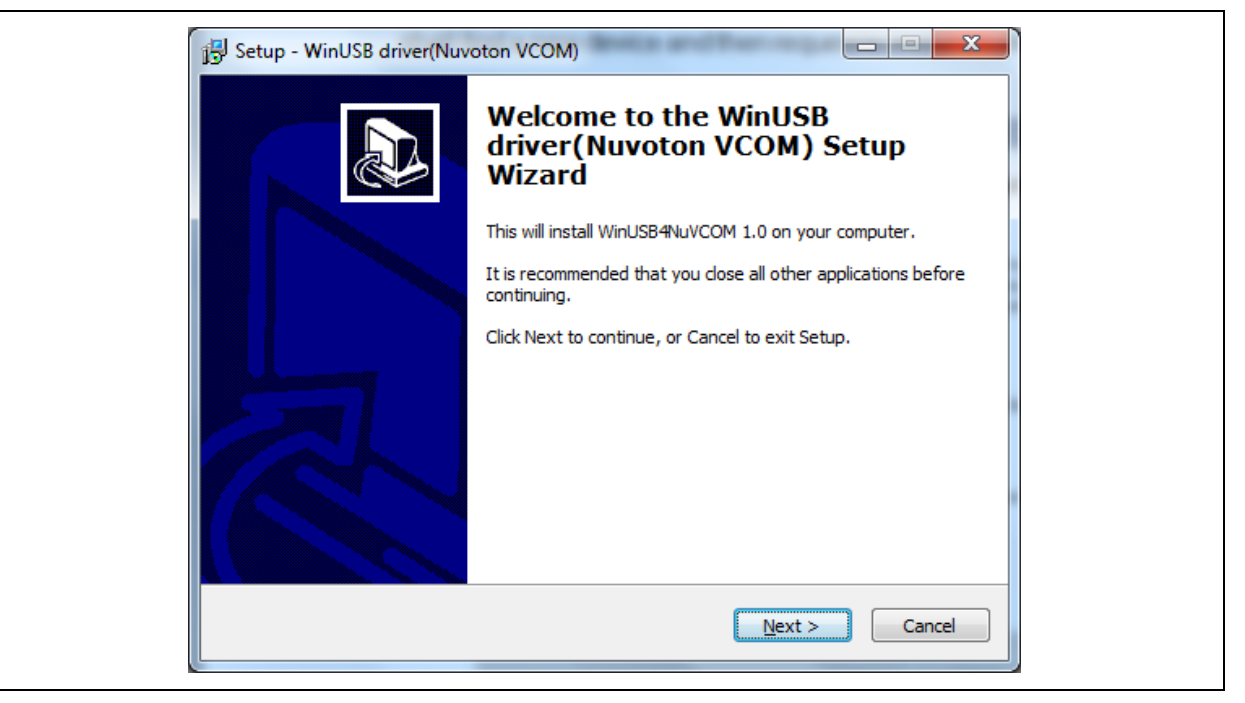

Figure 4-1 Nuvoton USB Driver Installation Setup

Click "Next". The WinUSB driver Setup Wizard will be started.

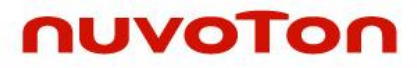

| 引引 Setup - WinUSB driver(Nuvoton VCOM)                                                 |              |
|----------------------------------------------------------------------------------------|--------------|
| Select Destination Location<br>Where should WinUSB driver (Nuvoton VCOM) be installed? |              |
| Setup will install WinUSB driver(Nuvoton VCOM) into the following                      | ng folder.   |
| To continue, click Next. If you would like to select a different folder, click         | Browse.      |
| CAPICOLOGICAL HIES WINDSOM VOOR                                                        | Browse       |
|                                                                                        |              |
|                                                                                        |              |
|                                                                                        |              |
| At least 19.8 MB of free disk space is required.                                       |              |
| < <u>B</u> ack Next >                                                                  | Cancel       |
| 訳 Setup - WinUSB driver(Nuvoton VCOM)                                                  |              |
| Select Start Menu Folder<br>Where should Setup place the program's shortcuts?          |              |
| Setup will create the program's shortcuts in the following Start 1                     | Menu folder. |
| To continue, click Next. If you would like to select a different folder, click         | Browse.      |
| WinUSB driver(Nuvoton VCOM)                                                            | Browse       |
|                                                                                        |              |
|                                                                                        |              |
|                                                                                        |              |
|                                                                                        |              |
| < <u>B</u> ack Next >                                                                  | Cancel       |
|                                                                                        |              |

|    | Setup - WinUSB driver(Nuvoton VCOM)  Ready to Install  Setup is now ready to begin installing WinUSB driver(Nuvoton VCOM) on your computer.                                                                      |  |
|----|----------------------------------------------------------------------------------------------------|--|
|    | Click Install to continue with the installation, or click Back if you want to review or change any settings. Destination location: C:\Program Files\WinUSB4NuVCOM Start Menu folder: WinUSB driver(Nuvoton VCOM) |  |
| De | < Back Install Cancel         evice Driver Installation Wizard         Completing the Device Driver Installation Wizard         The drivers were successfully installed on this computer.                        |  |
|    | Driver Name     Status       ✓ Nuvoton NuVCOMDevic     Device Updated                                                                                                    |  |
|    | < Back Finish Cancel                                                                                                    |  |

Figure 4-2 Nuvoton USB Driver Installation

The USB serial port function is used to print some messages on PC API, such as SecureCRT, through the standard UART protocol to help user to debug program.

Please download USB CDC driver "TomatoUSB CDC driver" from Nuvoton's official webpage, executing the "NuvotonCDC\_V1.00.001\_Setup.exe" to install the driver:

https://www.nuvoton.com/products/iot-solution/iot-platform/numaker-tomato/?group=Software&tab=2

#### 4.3 Hardware Setting

1. Connect the USB micro-B port (CON5) to the PC HOST.

The PC HOST will supply 5V power to the NuMaker NUC980 Serial Server and will recognize

the board as a USB composite device.

The VCOM port function is used to print some messages on some Terminal Tools, such as Tera Term, PuTTY, etc. It is through the standard UART protocol to help user to debug.

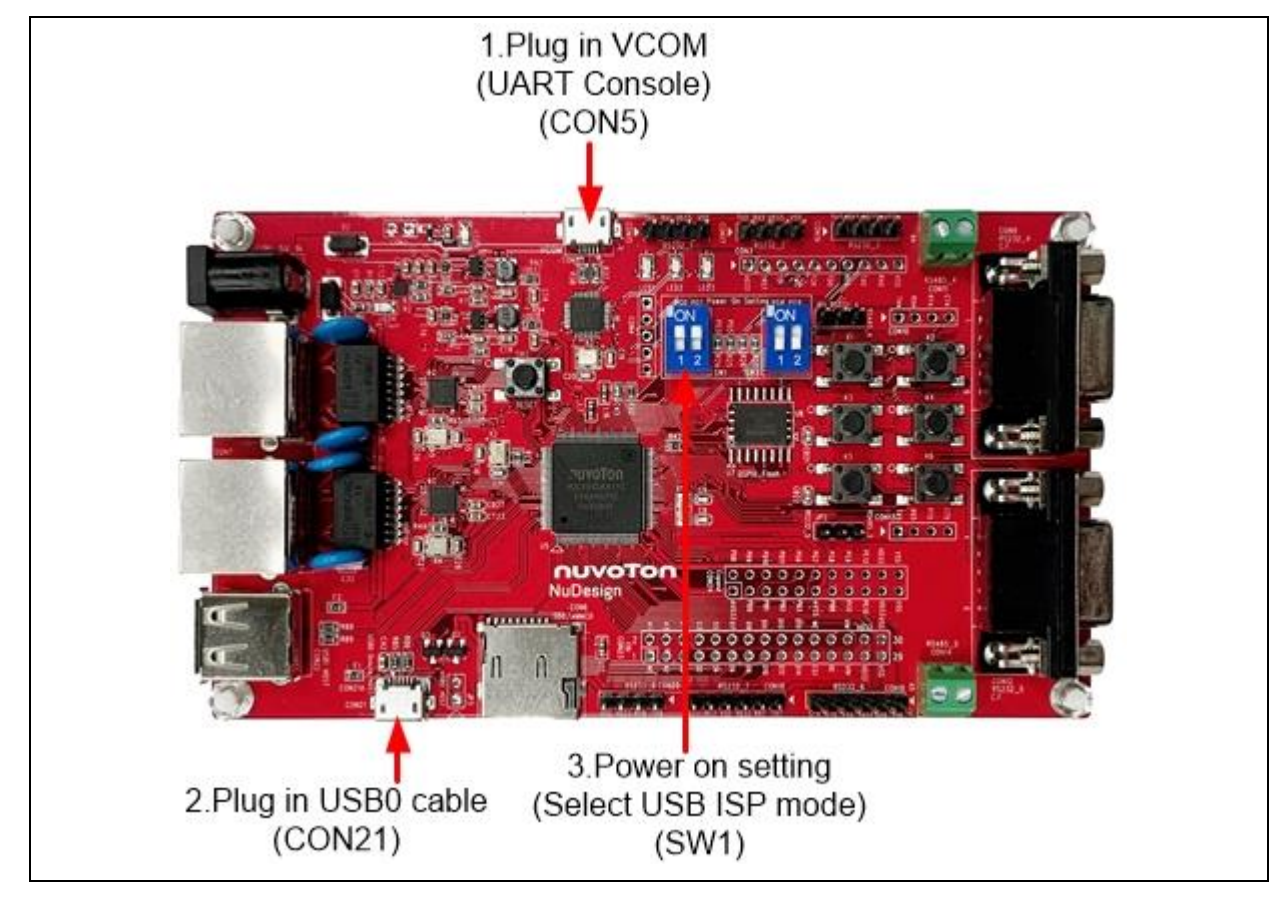

Figure 4-3 Hardware Setting

2. Plug in the USB0 cable (CON21)

If the installation is successful, a virtual COM port named "WinUSB driver (Nuvoton VCOM)" can be found in the "Device Manager".

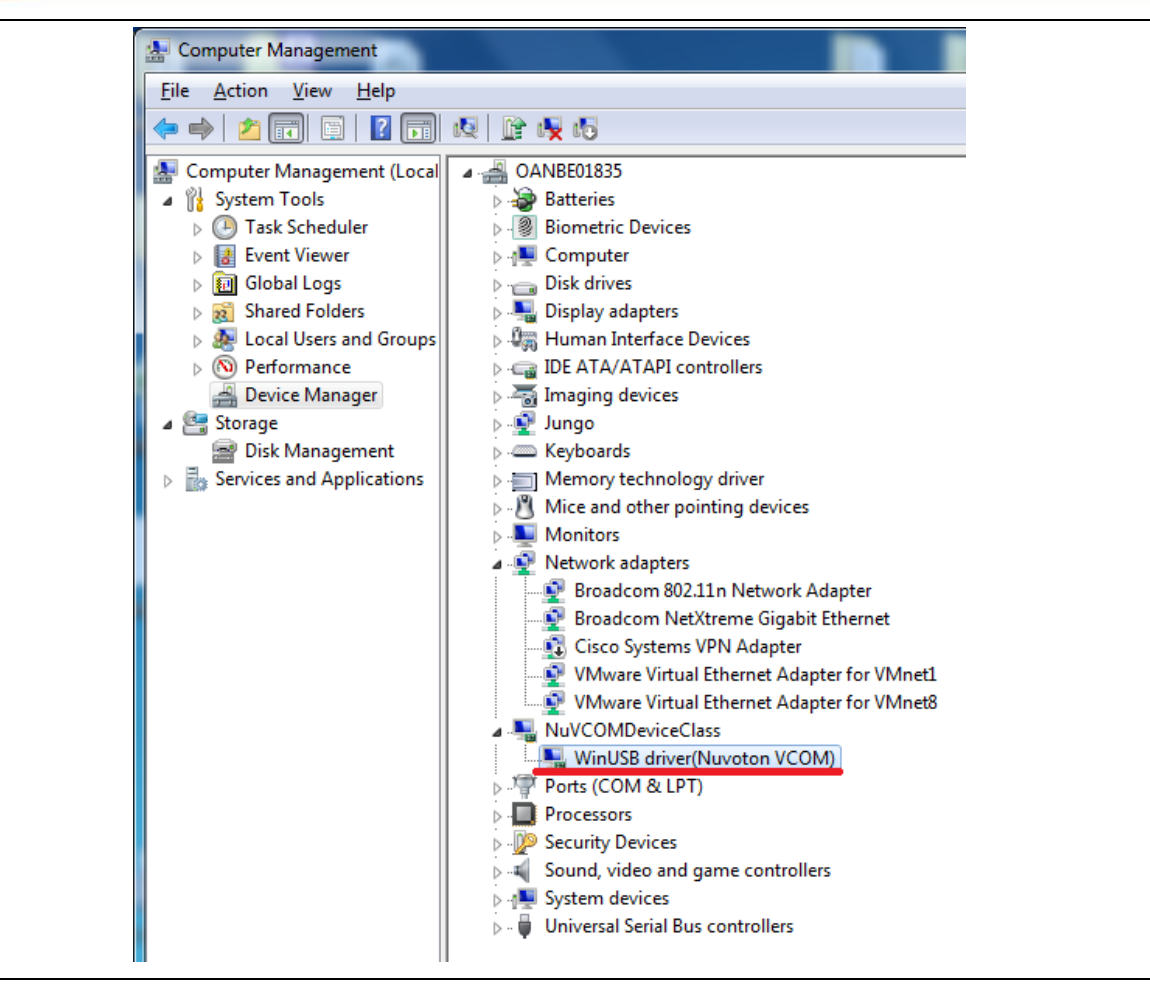

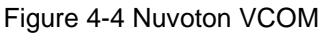

3. Select the USB mode(SW1) Plug in the USB to UART cable (CON2)

Set power on setting(SW1) to ON/ON to Boot from USB.

| SW           | Description (Status and Function) | GPIO pin of NUC980 |  |  |
|--------------|-----------------------------------|--------------------|--|--|
|              | Power on setting                  |                    |  |  |
| SW1 2/ SW1 1 | ON/ON = Boot from USB.            | GPG1/GPG0          |  |  |
|              | ON/OFF = Boot from SD/eMMC.       |                    |  |  |
|              | OFF/OFF = Boot from QSPI0 Flash.  |                    |  |  |

Table 4-1 Power On Setting

4. Open the Serial Port Terminal and Reset

After pressing the reset button(SW2), the MPU will reprogram the application and print out debug message on the terminal.

For detailed NuMaker NUC980 Serial Server introduction, please refer to "**NuDesign NK-980ETH2P User Manual**" in the "Documents" directory.

#### 4.4 Programing Kernel and U-Boot to SPI NAND Flash

- 1. Install NuWriter Driver. (Please refer to "NUC980 NuWriter User Manual")
- 2. Set SW1(Power On Setting) to Boot from USB(shown in Table 4-1 and Figure 4-3). Connect USB0 to PC and connect UART console to PC.
- 3. double click "**NuWriter.exe**" on PC. Select target chip as "NUC980 series" and select DDR parameter is "NUC980DK61Y.ini". And then, press "**Continue**" button.

| Nuvoton NuWriter v1.14 × |
|--------------------------|
| Select target chip :     |
| NUC980 series            |
| NUC980DK61Y.ini          |
| 📲 Quit 🖒 Continue(5)     |
| Auto to countinue        |

#### Figure 4-5 NuWriter Setting

- 4. According to Figure 4-6, following the steps below to program u-boot-spl.bin:
  - a. Select the "SPI NAND" type.
  - b. Fill in the image information :
    - Image Name: u-boot-spl.bin
    - Image Type: Loader
    - Image execute address: 0x200
  - c. Click "Program".
  - d. Waiting for the progress bar to be finished.
  - e. After "**Program**" the image, click the "**Verify**" button to read back the image data to make sure the burning status.

| 2019/01/30-V12         Choose type :       SPI NAND         DDR Init :       NUC980DK61Y.ini-V1.0         Parameters         Image Name :       u-boot-spl         u-boot-spl       uB00T         0x0       0xce3         0x4         Image Type :       Data         Environment       Loader         Pack         Image execute address :       0x                                             | ×       |
|----------------------------------------------------------------------------------------------------|---------|
| SPI NAND       Parameters         Name       Type       Start       End       Block         u-boot-spl       uB00T       0x0       0xce3       0x4         Image Name       u-boot-spl       image Name       image Name       image Name         Image Type       O Data       Environment       image Name       image Name         Image Type       O Data       Environment       image Name | Connect |
| Image start offset : 0x     0       SPINAND flash parameter:     User Defined       ▲ lignment : 0x20000     Image start offset : 0x                                                                                                    | EXIT    |

Figure 4-6 Program u-boot-spl

- 5. According to Figure 4-7, following the steps to program u-boot.bin in the "uboot\_v2016.11" folder:
  - a. Select the "SPI NAND" type.
  - b. Fill in the image information :
    - Image Name: u-boot.bin
    - Image Type: Data
    - Image execute address: 0x100000
  - c. Click "Program".
  - d. Waiting the progress bar to be finished.
  - e. After "**Program**" the image, click the "**Verify**" button to read back the image data to make sure the burning status.

| 9/01/30-V12   | 2        |          |            |       |                                                  |
|---------------|----------|----------|------------|-------|--------------------------------------------------|
| ose type :    | SPI NAND | ) \      | / DDR Init | : NU  | JC980DK61Y.ini-V1.0 Device Connected 🔶 Re-Conne  |
| PI NAND       |          |          |            |       | Bernarden                                        |
| Name          | Туре     | Start    | End        | Block | Parameters Image Name : u-boot                   |
| u-boot        | DATA     | 0x100000 | 0x126ed4   | 0x2   |                                                  |
| u-poot-spl    | UBUUI    | UXU      | Uxce3      | Ux4   | Image Type:  Utata O Environment O Loader O Pack |
|               |          |          |            |       | Image execute address : 0x 200                   |
|               |          |          |            |       | Image start offset : 0x 100000                   |
|               |          |          |            |       | SPINAND flash parameter: User Defined            |
|               |          |          |            |       | 👱 Program 🛛 🎭 Verify 🚊 Read 📝 Erase              |
| <             |          |          |            | >     | <b>*</b>                                         |
| Alignment : ( | 0x20000  |          |            |       |                                                  |
|               |          |          |            |       |                                                  |

Figure 4-7 Program u-boot

- 6. According to Figure 4-8, following the steps below to program kernel image:
  - a. Select the "SPI NAND" type.
  - b. Fill in the image information :
    - Image Name: 980uimage.bin
    - Image Type: Data
    - Image start offset address: 0x200000
  - c. Click "Program".
  - d. Waiting for the progress bar to be finished.
  - e. After "**Program**" the image, click the "**Verify**" button to read back the image data to make sure the burning status.

| ose type :                                | SPI NAND                      | ) \                                  | DDB Init                             | · NI                        | C980DK61Y ini-V1 0 Device Connected Re-Connect                                                                                                    |
|-------------------------------------------|-------------------------------|--------------------------------------|--------------------------------------|-----------------------------|----------------------------------------------------------------------------------------------------|
| PI NAND                                   |                               |                                      |                                      | . nc                        |                                                                                                    |
| Name<br>980uimage<br>u-boot<br>u-boot-spl | Type<br>DATA<br>DATA<br>uBOOT | Start<br>0x200000<br>0x100000<br>0x0 | End<br>0x830cb0<br>0x126ed4<br>0xce3 | Block<br>0x32<br>0x2<br>0x4 | Parameters         Image Name :       380uimage         Image Type :       Image Data         Environment       Loader         Image execute address :       0x         Image start offset :       0x         SPINAND flash parameter:       User Defined |
| <                                         | ×20000                        |                                      |                                      | >                           | 👱 Program 🖄 Verify 🔔 Read 😰 Erase                                                                                                    |

Figure 4-8 Program Kernel Image

For more details about NuWriter tool, please refer to "NUC980 NuWriter User Manual" in the "Documents" directory.

For more details about kernel image and uboot, please refer to "NUC980\_970 Linux environment on VMware User Manual" from Nuvoton website.

URL: <u>https://www.nuvoton.com/products/iot-solution/iot-platform/numaker-server-nuc980/?group=Document&tab=2</u>

#### 4.5 Booting Linux Kernel

This chapter describes how to boot up Linux kernel.

- A. Set SW1(Power On Setting) to Boot from QSPI 0 Flash(refer to Table 4-1 and Figure 4-3).
- B. Press Reset button on Development Board. From console can find system enter to U-Boot. User can use following commands to launch Linux kernel after enter U-Boot shell.
  - 1. Type "sf probe 0 18000000" to set SPI speed (optinoal)
  - 2. Type "sf read 0x7FC0 0x200000 0x760000" to read kernel image from SPI flash to DDR.

Type "bootm 0x7FC0" to boot Linux kernel image.

```
U-Boot 2016.11-g9618a94-dirty (Dec 25 2018 - 08:46:04 +0800)
```

```
CPU: NUC980
Board: NUC980
DRAM: 64 MiB
NAND: NAND Flash not found !
NUC980 NAND CONTROLLER IS NOT SUPPORT THE PAGE SIZE. (0, 0)
0 MiB
```

```
SF: Lock ops not supported for ef flash
SF: Detected W25N01GV with page size 2 KiB, erase size 128 KiB, total 128
MiB
*** Warning - bad CRC, using default environment
       serial
In:
Out:
       serial
       serial
Err:
       Net Initialization Skipped
Net:
No ethernet found.
=> sf probe 0 18000000
SF: Lock ops not supported for ef flash
SF: Detected W25N01GV with page size 2 KiB, erase size 128 KiB, total 128
MiB
=> sf read 0x7FC0 0x200000 0x760000
device 0 offset 0x200000, size 0x760000
SF: 7733248 bytes @ 0x200000 Read: OK
\Rightarrow bootm 0x7FC0
## Booting kernel from Legacy Image at 00007fc0 ...
   Image Name:
                 Linux-4.4.115+
                 ARM Linux Kernel Image (uncompressed)
   Image Type:
   Data Size:
                 7573624 Bytes = 7.2 MiB
   Load Address: 00008000
   Entry Point: 00008000
   Verifying Checksum ... OK
   XIP Kernel Image ... OK
Starting kernel ...
```

A. After boot Linux kernel image, user can see following information from UART console.

```
Freeing unused kernel memory: 5456K

[Mount JFFS2]: /dev/mtdblock0 --> /mnt/mtdblock0

nuc980-emac0 nuc980-emac0: eth0 is OPENED

nuc980-emac1 nuc980-emac1: eth1 is OPENED

random: arm-linux-light: uninitialized urandom read (8 bytes read, 7 bitsof

entropy available

BusyBox v1.22.1 (2016-02-03 14:11:04 CST) built-in shell (ash)

Enter 'help' for a list of built-in commands.
```

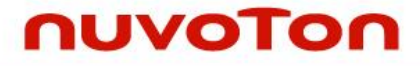

~ #

For the detail Linux kernel compile and setting, please refer to "NUC980 Linux BSP User Manual" in the "Documents" directory.

#### 4.6 Executing Sample Code

Please make sure the UART console connect to PC first and follow the steps.

- A. Set SW1(Power On Setting) to Boot from QSPI 0 Flash(refer to Table 4-1 and Figure 4-3).
- B. Connect UART console port.
- C. Connect Ethernet0 to PC and connect UART1~8 to other UART device (ex:PC COM port).

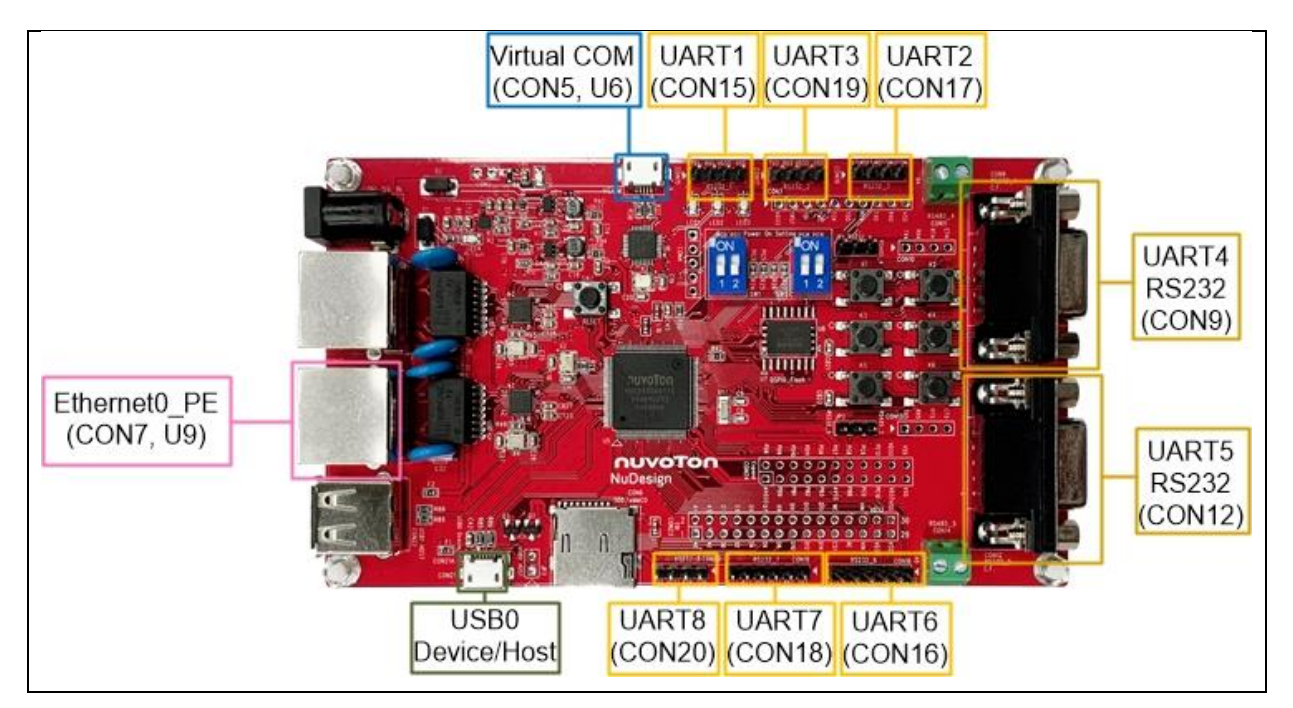

Figure 4-9 NuMaker NUC980 Serial Server Board Setup

Then, use Terminal tool, such as PuTTY, Tera term, etc to open the serial COM port. The COM port configuration is baudrate 115200bps, 8-bit data length and no-parity.

User also need to ensure that the PC Ethernet port is connected to the Development Board Ethernet0 (or Ethernet1) port. PC Internet settings can refer to Figure 4-10.

| Internet Protocol Version 4 (TCP/IPv4) Properties ×                                                                                                    |                                      |  |  |  |  |  |  |  |  |  |  |
|----------------------------------------------------------------------------------------------------|--------------------------------------|--|--|--|--|--|--|--|--|--|--|
| General                                                                                                    |                                      |  |  |  |  |  |  |  |  |  |  |
| You can get IP settings assigned automatically if your network supports<br>this capability. Otherwise, you need to ask your network administrator<br>for the appropriate IP settings. |                                      |  |  |  |  |  |  |  |  |  |  |
| Obtain an IP address automatically                                                                                                    |                                      |  |  |  |  |  |  |  |  |  |  |
| <ul> <li>Use the following IP address:</li> </ul>                                                                                                    |                                      |  |  |  |  |  |  |  |  |  |  |
| IP address:                                                                                                    | 192.168.0.99                         |  |  |  |  |  |  |  |  |  |  |
| Subnet mask:                                                                                                    | 255.255.255.0                        |  |  |  |  |  |  |  |  |  |  |
| Default gateway:                                                                                                    |                                      |  |  |  |  |  |  |  |  |  |  |
| Obtain DNS server address autom                                                                                                    | natically                            |  |  |  |  |  |  |  |  |  |  |
| • Use the following DNS server add                                                                                                    | resses:                              |  |  |  |  |  |  |  |  |  |  |
| Preferred DNS server:                                                                                                    | 192.168.0.0                          |  |  |  |  |  |  |  |  |  |  |
| Alternate DNS server:                                                                                                    |                                      |  |  |  |  |  |  |  |  |  |  |
| Validate settings upon exit                                                                                                    | Validate settings upon exit Advanced |  |  |  |  |  |  |  |  |  |  |
|                                                                                                    | OK Cancel                            |  |  |  |  |  |  |  |  |  |  |

Figure 4-10 Serial COM Port Setting

Power ON or push the Reset key and boot system.

```
Freeing unused kernel memory: 5456K
[Mount JFFS2]: /dev/mtdblock0 --> /mnt/mtdblock0
nuc980-emac0 nuc980-emac0: eth0 is OPENED
nuc980-emac1 nuc980-emac1: eth1 is OPENED
random: arm-linux-light: uninitialized urandom read (8 bytes read, 7 bits
of entropy available)
BusyBox v1.22.1 (2016-02-03 14:11:04 CST) built-in shell (ash)
Enter 'help' for a list of built-in commands.
~ #
```

Use Terminal tool to open serial COM port (from UART1 to UART8)

And use Terminal tool open TCP/IP connection. Ethernet 0 IP Address is 192.168.0.100, Port number from 50001 to 50008. Ethernet 1 IP Address is 192.168.10.100, Port number from 50001 to 50008. Where Transmitting and receiving of port numbers 50001~50008 maps to to UART1~8 respectively.

Below is an example transmit data from Ethernet to UART. When type "123" in TCP/IP connection window which port number is 50001. The UART1 serial COM port window will show "123".

| M    | COM5 | 1 - Tera | —       | ×      |      |              |
|------|------|----------|---------|--------|------|--------------|
| File | Edit | Setup    | Control | Window | Help |              |
| 123  |      |          |         |        |      | ^            |
|      |      |          |         |        |      |              |
|      |      |          |         |        |      |              |
|      |      |          |         |        |      |              |
|      |      |          |         |        |      |              |
|      |      |          |         |        |      |              |
|      |      |          |         |        |      |              |
|      |      |          |         |        |      | $\checkmark$ |

Figure 4-11 Serial COM Port

And below is an example with other direction, transmit data from UART to Ethernet. When type "123" in UART1 serial COM port. The TCP/IP connection window which port number is 50001 will show "123"

| M    | 192.16 | 8.0.100 - | _       | ×      |      |        |
|------|--------|-----------|---------|--------|------|--------|
| File | Edit   | Setup     | Control | Window | Help |        |
| 123  |        |           |         |        |      | ^      |
|      |        |           |         |        |      |        |
|      |        |           |         |        |      |        |
|      |        |           |         |        |      |        |
|      |        |           |         |        |      |        |
|      |        |           |         |        |      |        |
|      |        |           |         |        |      |        |
|      |        |           |         |        |      | $\sim$ |

Figure 4-12 TCP/IP Connection Window

User can configure UART port via browser with following steps.

- Use browser connect to http://192.168.0.100 (Ethernet 0) or http://192.168.10.100 (Ethernet 1).
- 2. Configure the UART settings. Including port, baudrate, data length, parity, stop bit, flow control, disable/enable RS485.
- 3. Press Submit

| ■ 4 192.168.0.100 × + ∨                                                                                   | _    |      | × |
|----------------------------------------------------------------------------------------------------|------|------|---|
| $\leftarrow$ $\rightarrow$ $\circlearrowright$ $\bigtriangleup$ 192.168.0.100/cgi-bin/uart2.cgi $\square$ | h    | B    |   |
| UART settings:                                                                                            |      |      |   |
| Port 2 (1~8)                                                                                              |      |      |   |
| Baudrate 115200 bps                                                                                       |      |      |   |
| Data 8 (8 or 7 bits)                                                                                      |      |      |   |
| Parity 0 (0:none, 1:odd, 2:even)                                                                          |      |      |   |
| Stop 1 (1 or 2 bits)                                                                                      |      |      |   |
| Flow Control 0 (0:none, 1:hardware, 2:Xo                                                                  | n/Xo | off) |   |
| RS485 0 (0:Disable, 1:Enable)                                                                             |      |      |   |
| Submit                                                                                                    |      |      |   |

Figure 4-13 UART Setting Web Page

### 5 BLOCK DIAGRAM SCHEMATIC

### 5.1 GPIO List Schematic

|      |           |      |                         |      |                         |      |           |      | •             |             | •           |       |                          |
|------|-----------|------|-------------------------|------|-------------------------|------|-----------|------|---------------|-------------|-------------|-------|--------------------------|
| PIN  | FUNCTION  | PIN  | FUNCTION                | PIN  | FUNCTION                | PIN  | FUNCTION  | PIN  | FUNCTION      | PIN         | FUNCTION    | PIN   | FUNCTION                 |
| PAO  | UART1_RXD | PB0  | ADC_AIN[0]              | PC0  | CAN2_TXD<br>EBI DATA0   | PD2  | QSPI0_SSO | PEO  | RMII0_RXERR   | PF0         | RMII1_RXERR | PGO   | EBI_ADDR0<br>CFG[0]      |
| PA1  | UART1_TXD | PB1  | ADC_AIN[1]              | PC1  | Co10                    | PD3  | QSPI0_CLK | PE1  | RMII0_CRSDV   | PF1         | RMII1_CRSDV | PG1   | EBI_ADDR1                |
| PA2  | UART6_CTS | PB2  | ADC_AIN[2]<br>EBI_ADDR2 |      | Coll                    | PD4  | QSPI0_D0  | PE2  | RMII0_RXD1    | PF2         | RMII1_RXD1  |       | EBI_ADDR3                |
| PA3  | UART6_RTS | PB3  | ADC_AIN[3]              | PC2  | EBI_DATA2               | PD5  | QSPI0_D1  | PE3  | RMII0_RXD0    | PF3         | RMII1_RXD0  | PG3   | CFG[3]                   |
| PA4  | UART6_RXD | PB4  | UART7_RXD               | PC3  | EBI_DATA3               | PD6  | QSPI0_D2  | PE4  | RMII0_REFCLK  | PF4         | RMII1_REFCL | PG5   | CFG[5]                   |
| PA5  | UART6_TXD | PB5  | UART7_RTS               | PC4  | UART3_RXD               | PD7  | QSPI0_D3  | PE5  | RMII0_TXEN    | PF5         | RMII1_TXEN  | PG 6  | PWM10                    |
| PA6  | EBI_nCS1  | PB6  | UART7_TXD               | DCE  | SD0_CMD                 | PD8  | SPI0_SSO  | PE6  | RMII0_TXD1    | PF6         | RMII1_TXD1  | PG7   | PWM11                    |
| PA7  | EBI_nWE   | PB7  | UART7_CTS               | 200  | EBI_DATA5               | PD9  | SPI0_CLK  | PE7  | RMII0_TXD0    | PF7         | RMII1_TXD0  | ₽G8   | CFG[8]                   |
| PAS  | EBI_nRE   | PB8  | CAN2_RXD                | PC6  | EBI_DATA6               | PD10 | SPI0_DO   | PE8  | RMII0_MDIO    | PF8         | RMII1_MDIO  | PG 9  | PWM13<br>CEGI91          |
| PA 9 | UART2_RXD | PB13 | LED2                    | PC7  | SDO_DATAO<br>EBI DATA7  | PD11 | SPI0_DI   | PE9  | RMII0_MDC     | PF9         | RMII1_MDC   | PG11  | UART5_CTS                |
| PA10 | UART2_TXD |      |                         | PC8  | SD0_DATA1               | PD12 | UART4_TXD | PE10 | I2C0_SDA      | PF10        | LED3        |       | JTAG0_TDO<br>UART5 RTS   |
| PA11 | UART8_RXD |      |                         |      | EBI_DATA8<br>SD0 DATA2  | PD13 | UART4_RXD | PE11 | USB0_VBUSVLD  | PF11        | UARTO_RXD   | PG12  | JTAG0_TCK                |
| PA12 | UART8_TXD |      |                         | PC9  | EBI_DATA9               | PD14 | UART4_RTS | PE12 | I2C0_SCL      | PF12        | UART0_TXD   | PG13  | UART5_RXD<br>JTAG0 TMS   |
| 1    |           |      |                         | PC10 | SD0_DATA3<br>EBI_DATA10 | PD15 | UART4_CTS |      |               |             |             | PG14  | UART5_TXD                |
|      |           |      |                         | PC11 | LED1                    |      |           |      |               |             |             |       | JTAG0_TDI<br>JTAG0 NTRST |
|      |           |      |                         |      | EBI_DATA11<br>SD0_nCD   |      |           |      |               |             |             | PG15  | LED1                     |
|      |           |      |                         | PC12 | EBI_DATA12              |      |           |      |               |             |             |       |                          |
|      |           |      |                         | PC13 | ROWU<br>EBI_DATA13      |      |           |      |               |             |             |       |                          |
|      |           |      |                         | PC14 | Rowl                    |      |           |      |               |             | n Technol   | logy  | Corp                     |
|      |           |      |                         | DC15 | Row2                    |      |           |      | Title N       | K-990       |             | iogy  | corp.                    |
|      |           |      |                         | 2019 | EBI_DATA15              |      |           |      | Size Docum    | ent Numbe   |             |       | Rev<br>1.2               |
|      |           |      |                         |      |                         |      |           |      | Date: Friday, | February 14 | , 2020 Sh   | eet 2 | of 14                    |
|      |           |      | -                       |      |                         |      |           |      |               |             |             |       |                          |

Figure 5-1 GPIO List Schematic

#### 5.2 Power Schematic

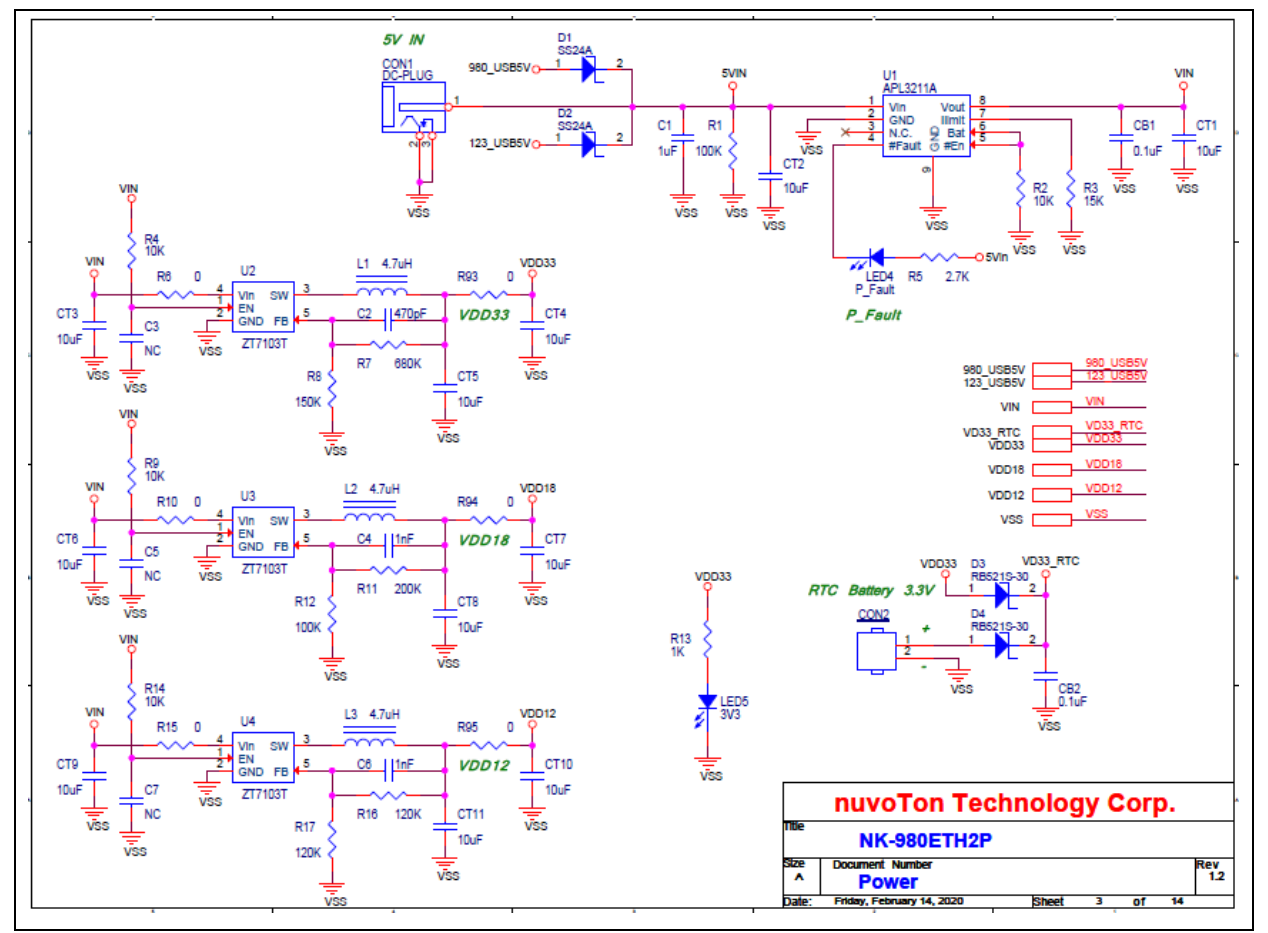

Figure 5-2 Power Schematic

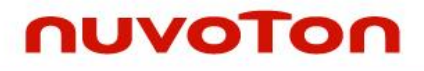

### 5.3 NUC980DK Schematic

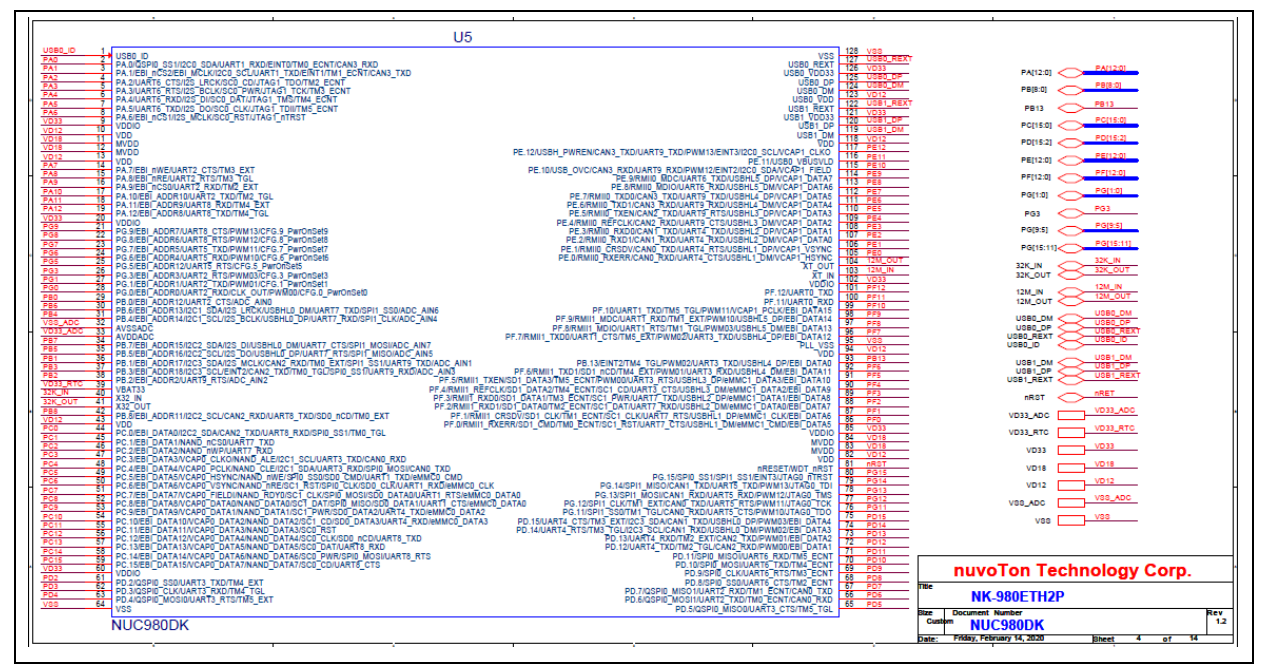

Figure 5-3 NUC980DK Schematic

#### 5.4 Power Filter Schematic

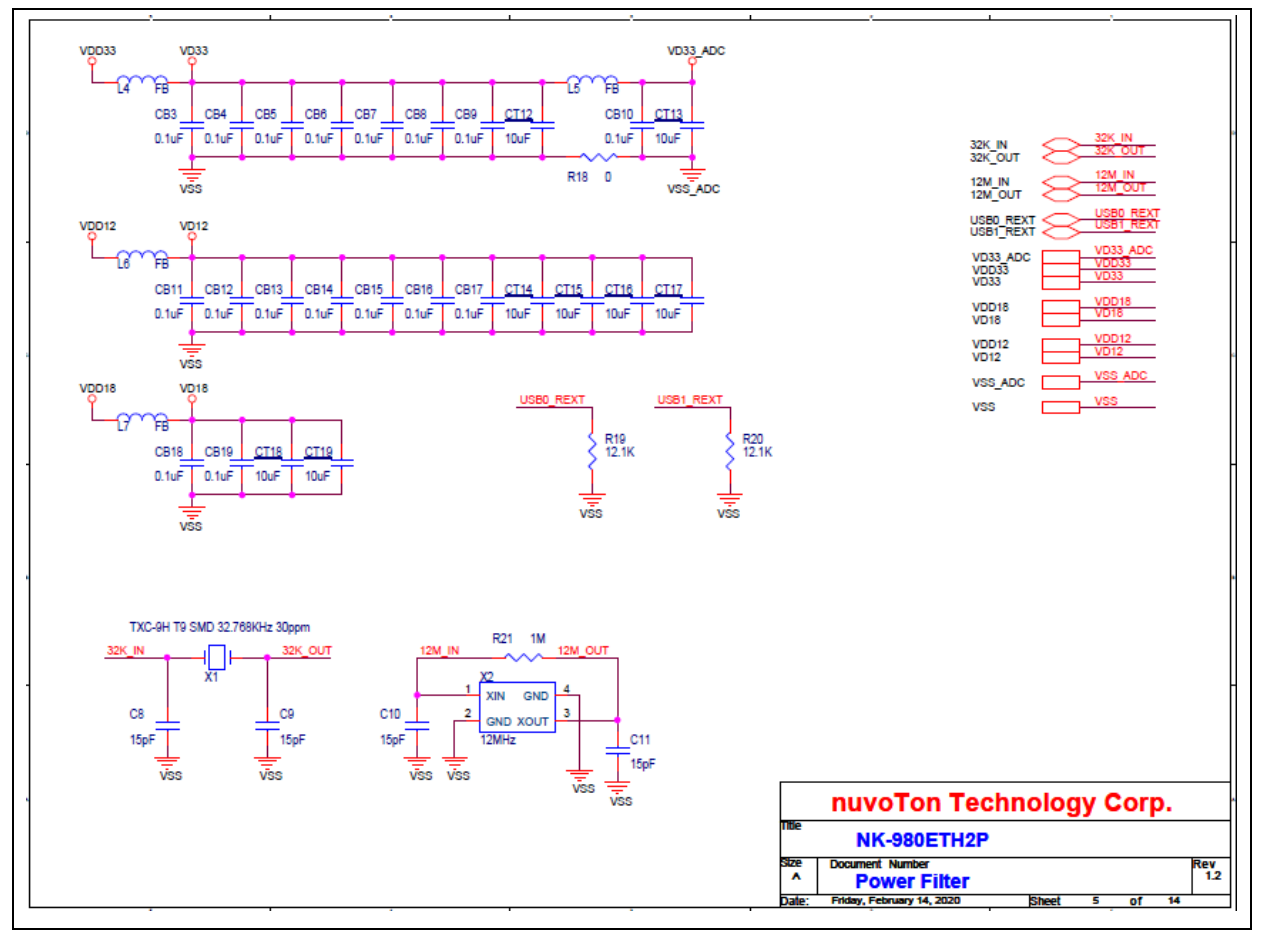

Figure 5-4 Power Filter Schematic

### 5.5 Configure Schematic

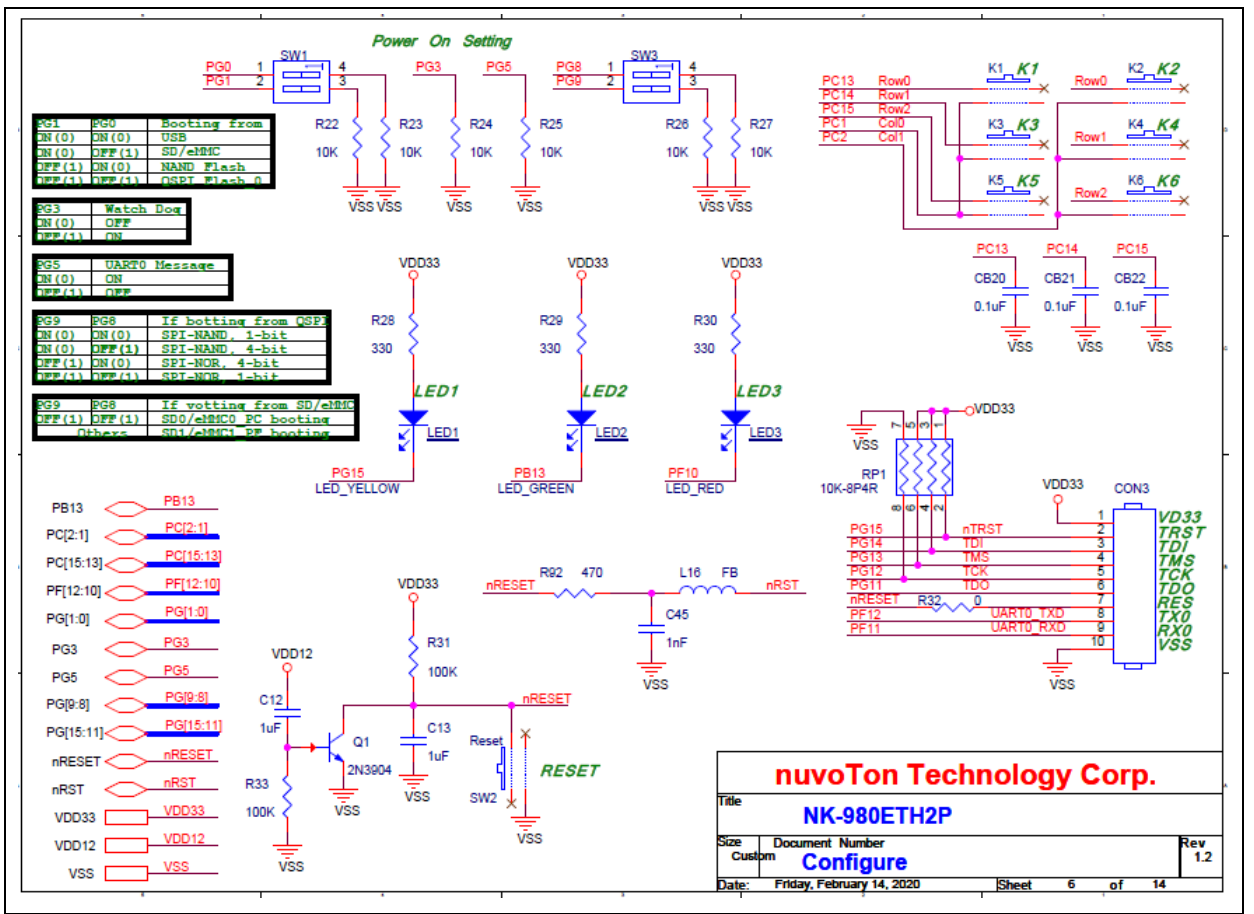

Figure 5-5 Configure Schematic

### 5.6 NUC123ZD4AN0 Schematic

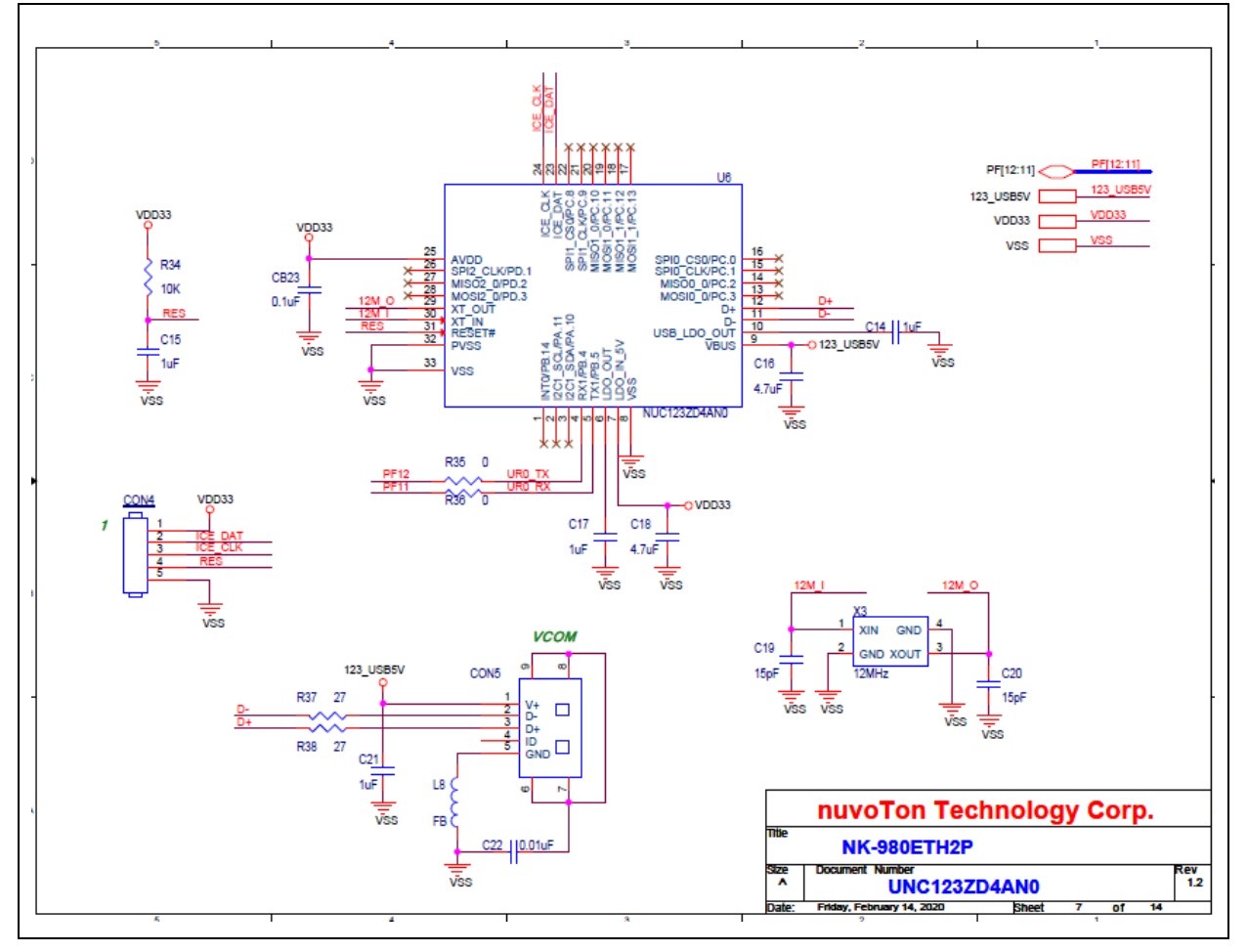

Figure 5-6 NUC123ZD4AN0 Schematic

### 5.7 Memory Schematic

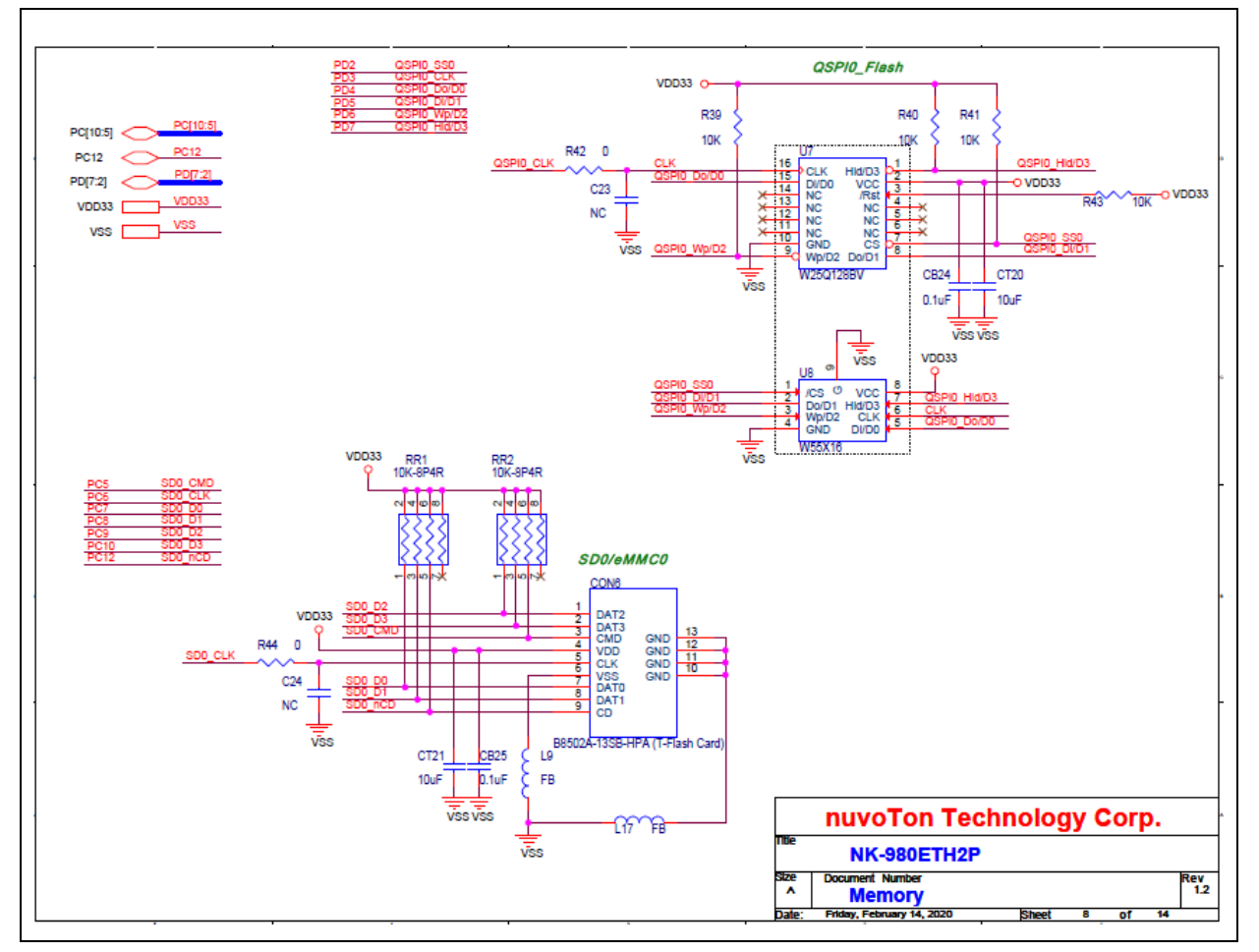

Figure 5-7 Memory Schematic

### 5.8 RMII\_PE Schematic

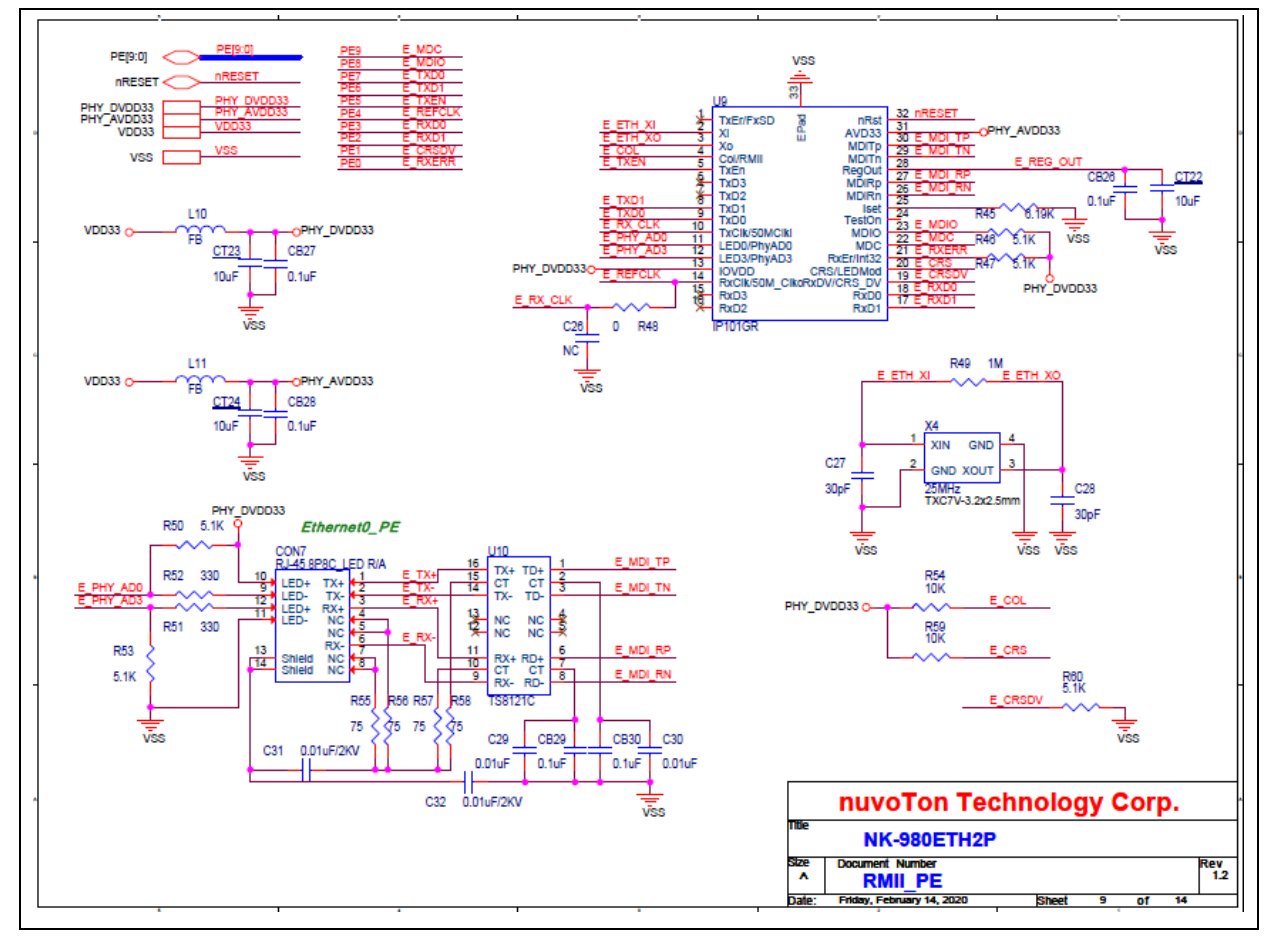

Figure 5-8 RMII\_PE Schematic

### 5.9 RMII\_PF Schematic

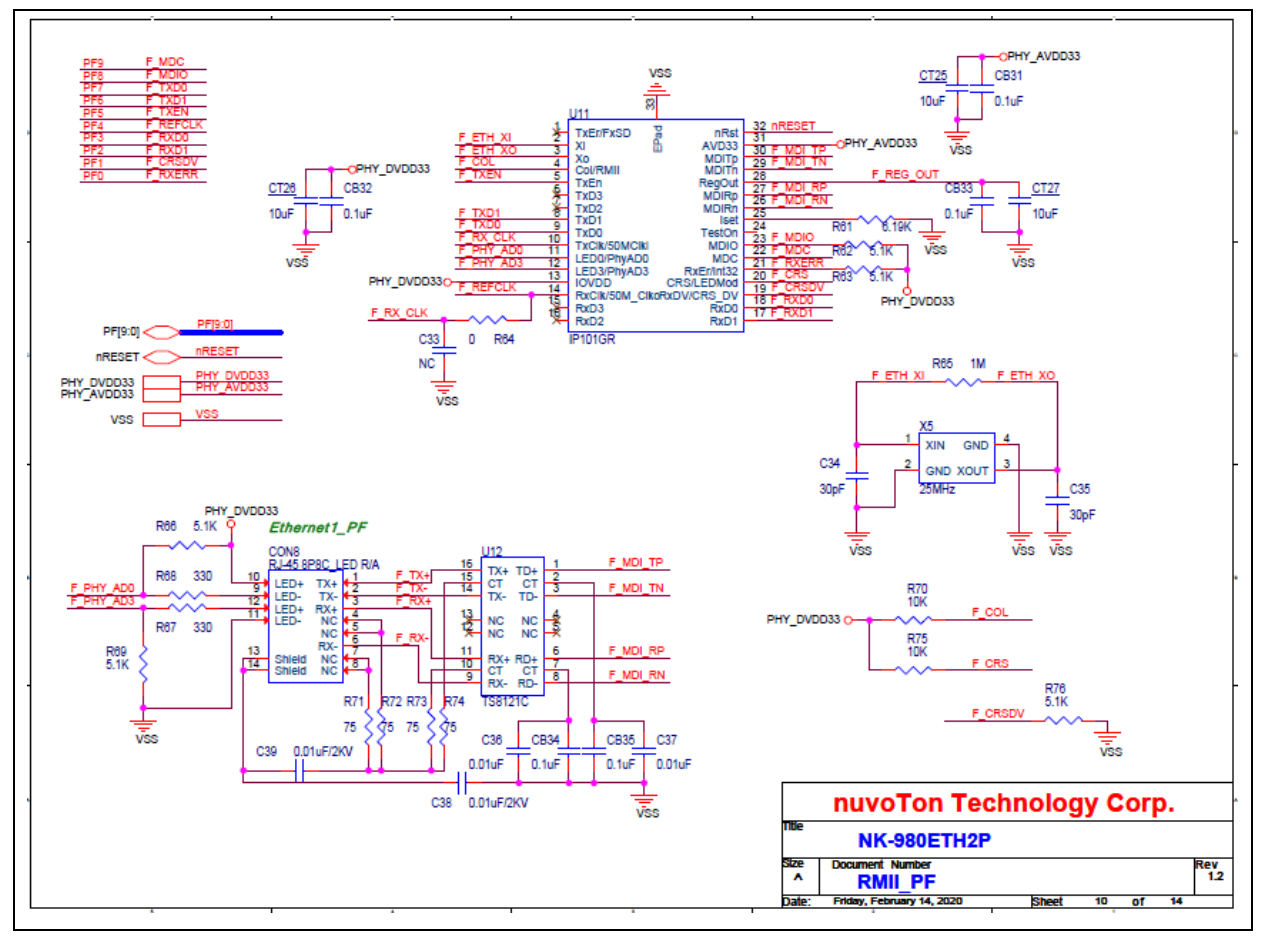

Figure 5-9 RMII\_PF Schematic

### 5.10 UART\_A Schematic

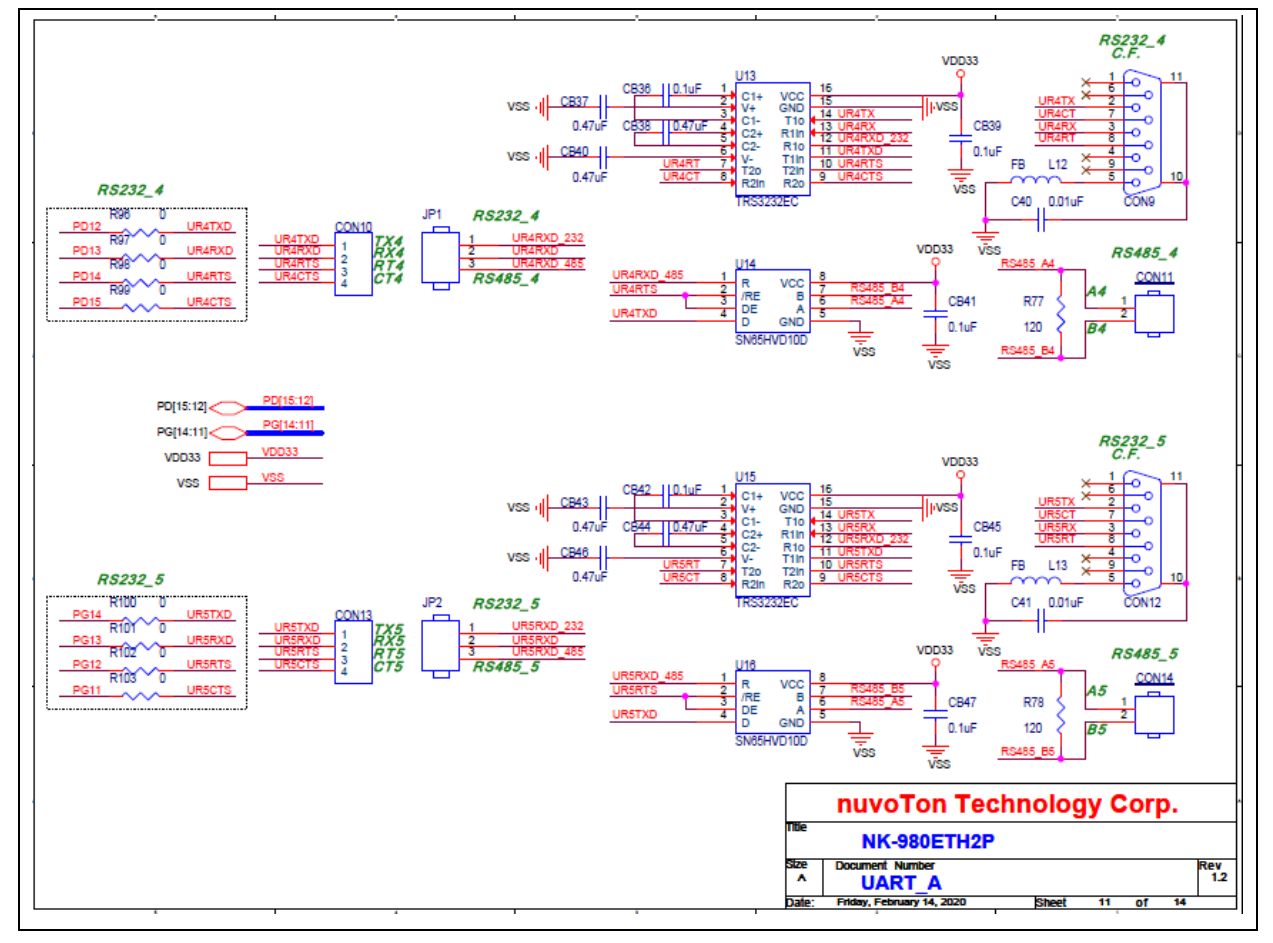

Figure 5-10 UART\_A Schematic

### 5.11 UART\_B Schematic

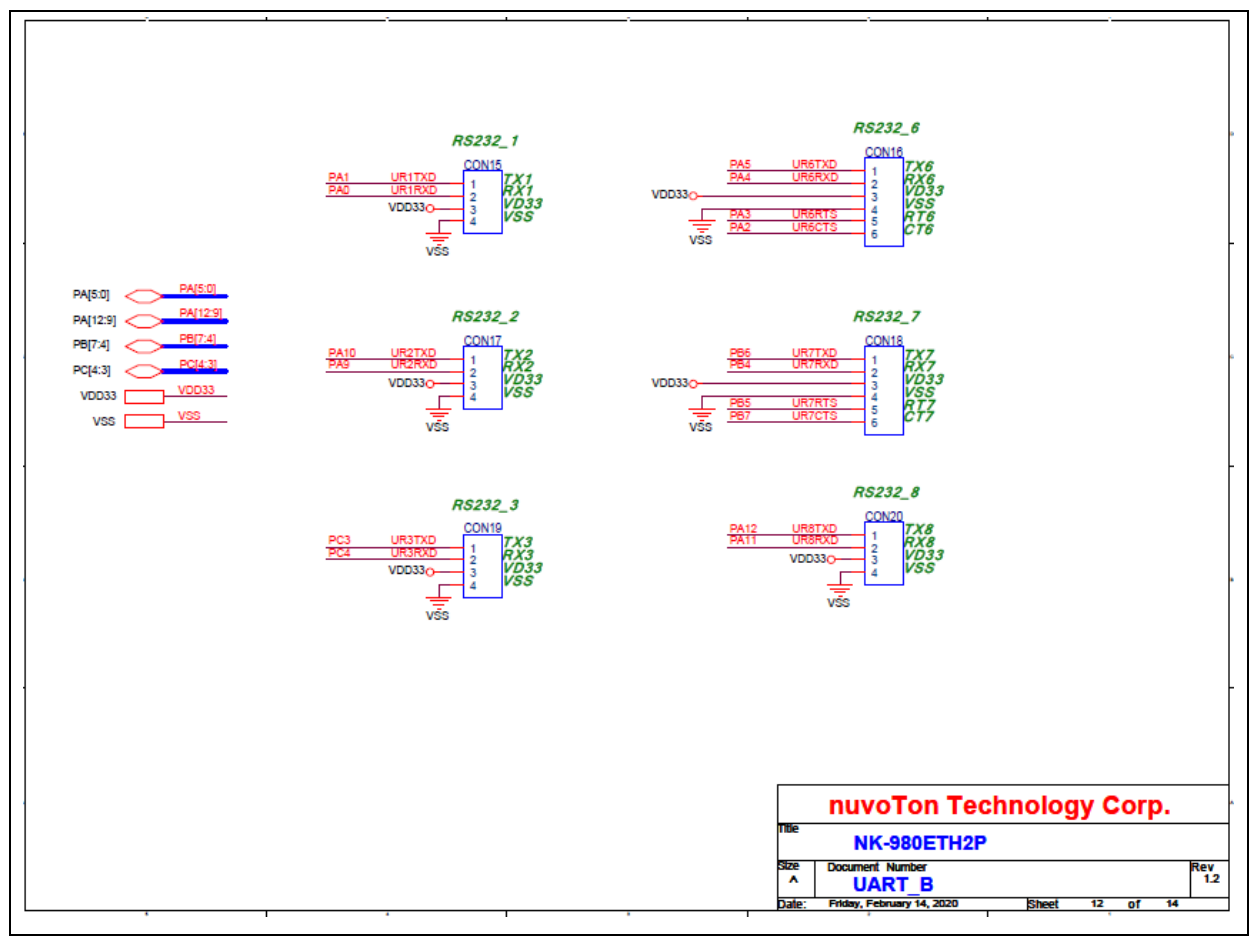

Figure 5-11 UART\_B Schematic

### NuMaker NUC980 Serial Server

#### 5.12 USB Schematic

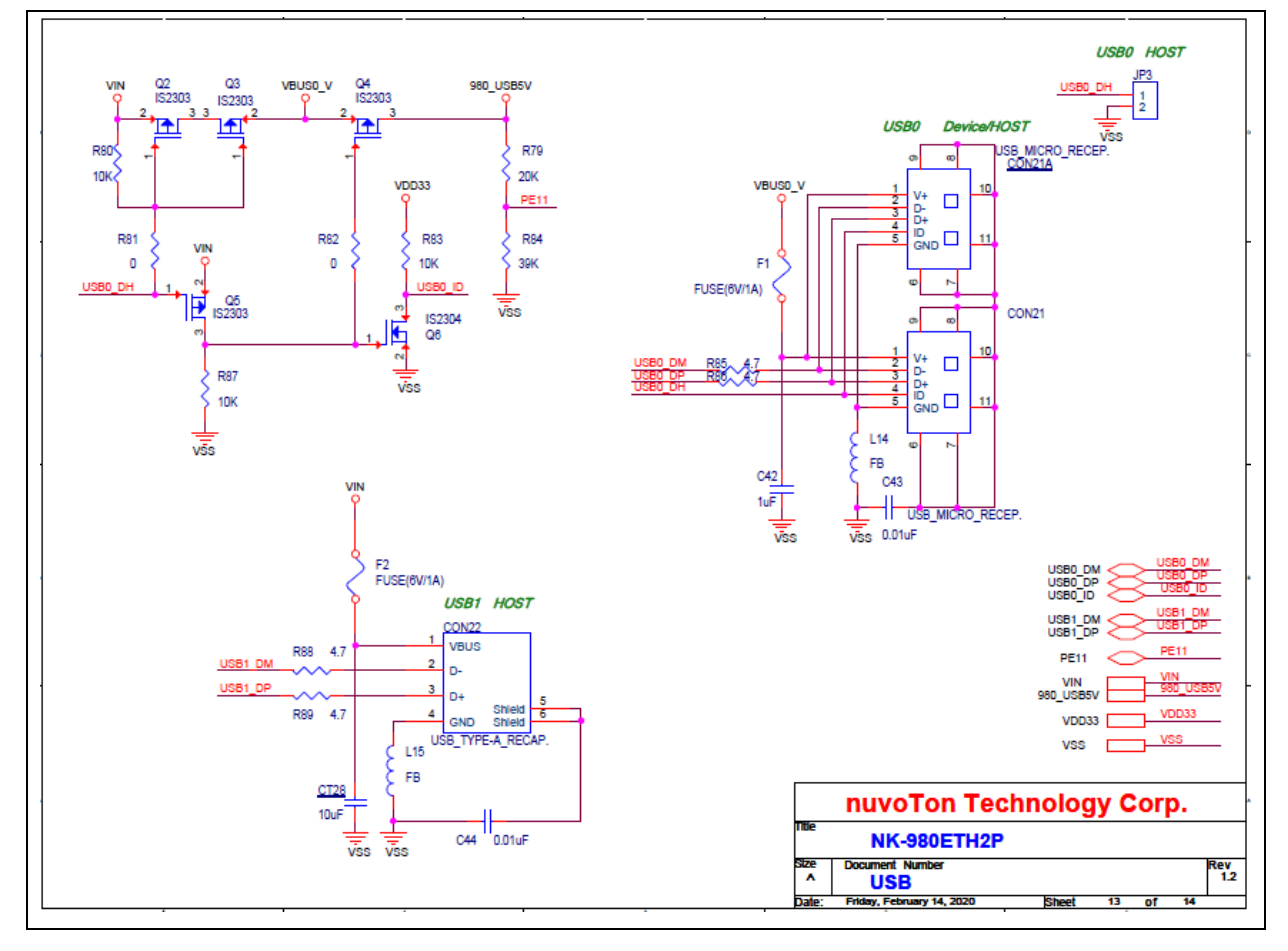

Figure 5-12 USB Schematic

### 5.13 Expand Schematic

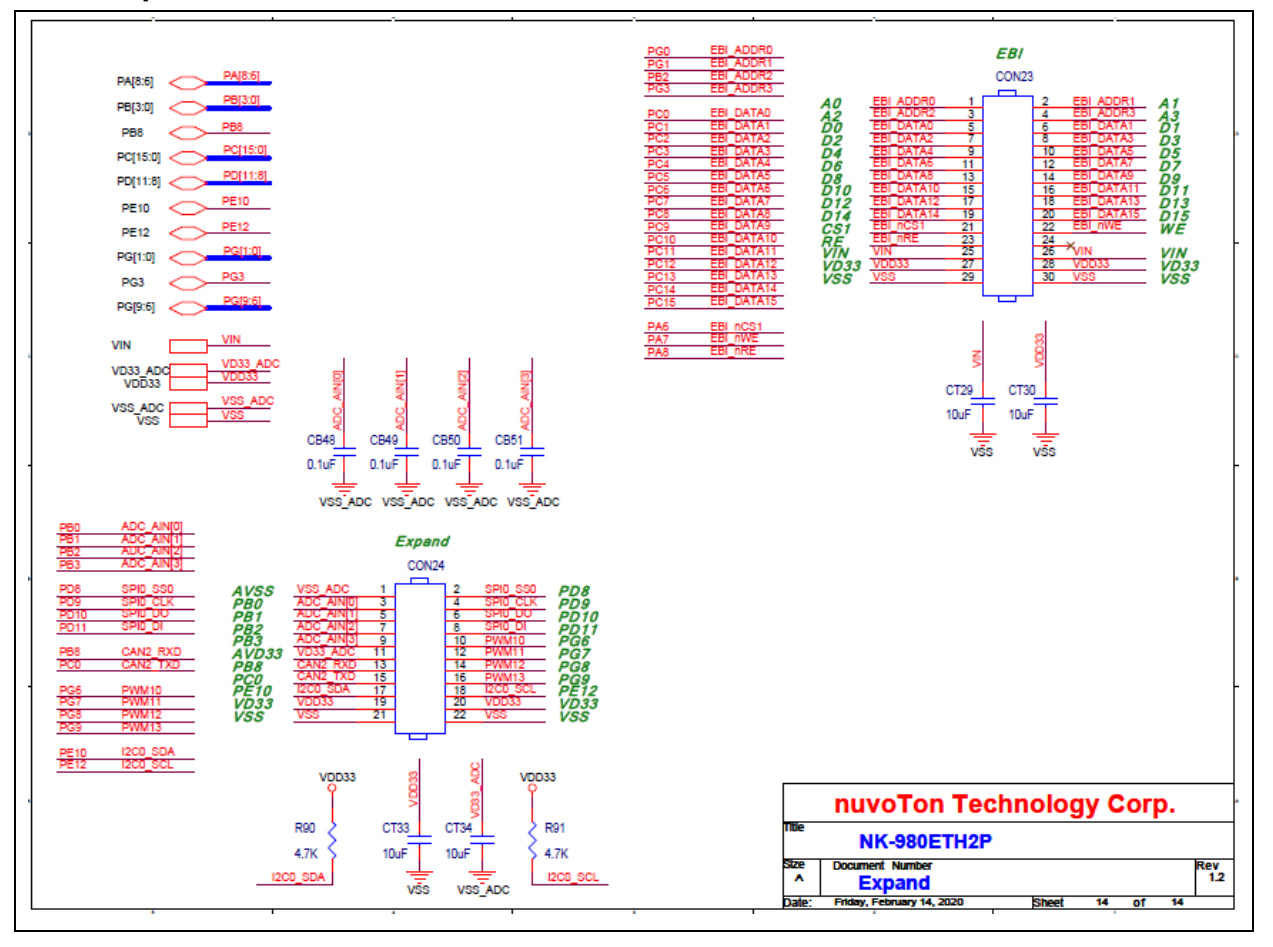

Figure 5-13 Expand Schematic

### 5.14 PCB Placement

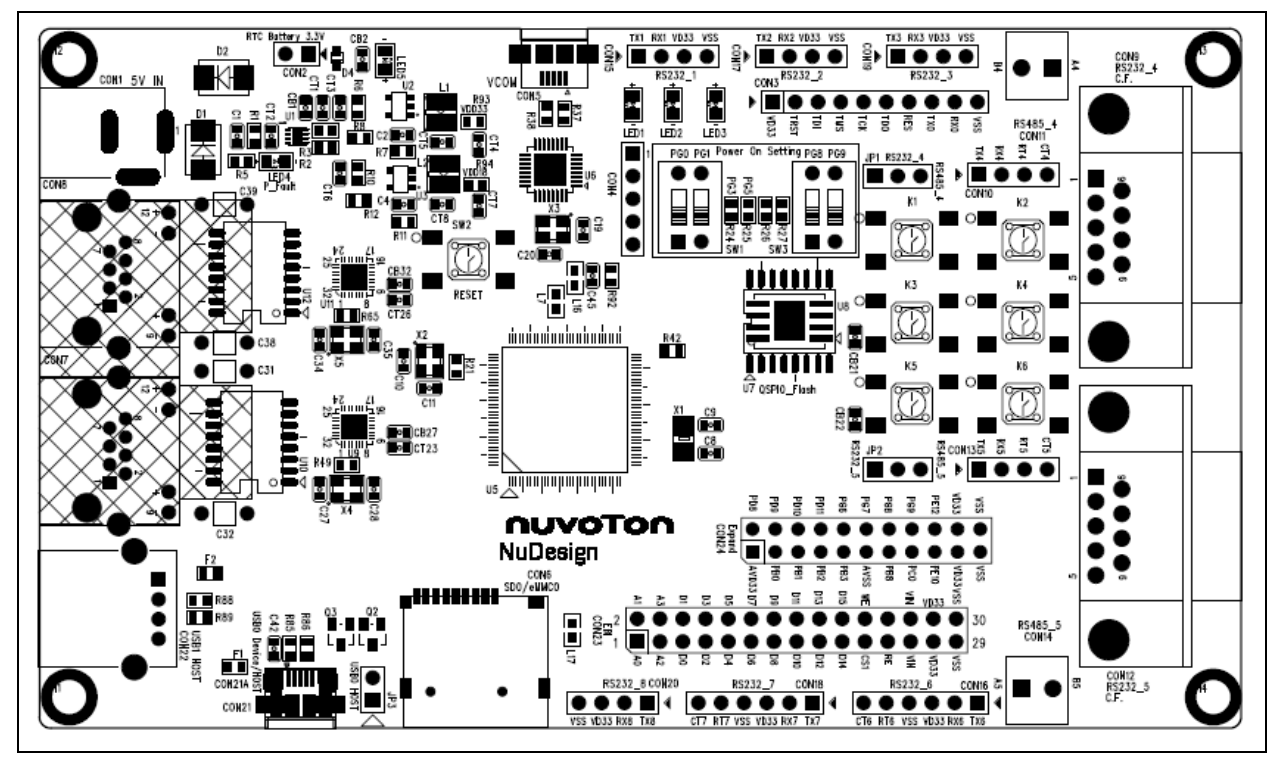

Figure 5-14 Front PCB Placement

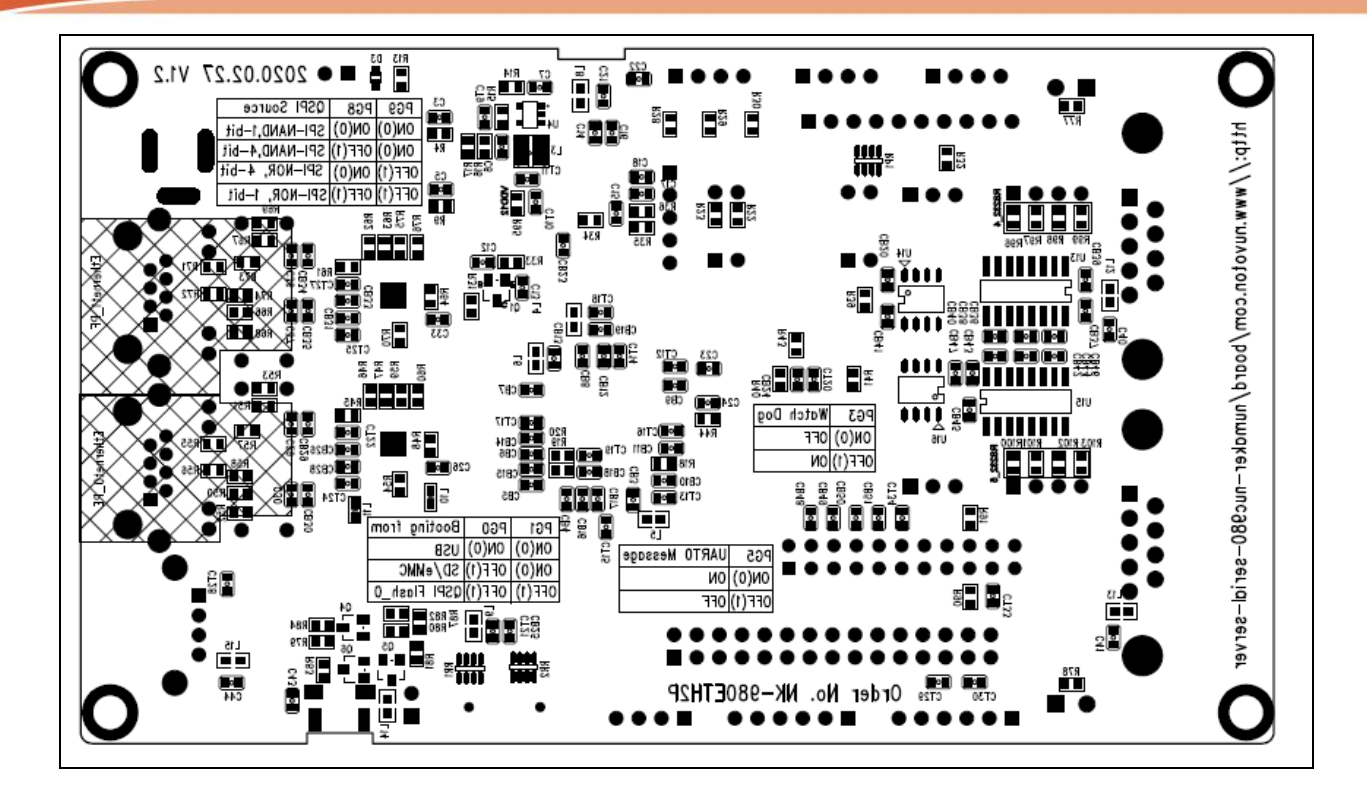

Figure 5-15 Back PCB Placement

### **6 REVISION HISTORY**

| l | Date       | Revision | Description |                       |
|---|------------|----------|-------------|-----------------------|
|   | 2020.05.22 | 1.00     | 1.          | Initial version       |
|   | 2020.07.22 | 1.20     | 2.          | For board versionV1.2 |

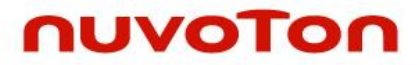

#### **Important Notice**

Nuvoton Products are neither intended nor warranted for usage in systems or equipment, any malfunction or failure of which may cause loss of human life, bodily injury or severe property damage. Such applications are deemed, "Insecure Usage".

Insecure usage includes, but is not limited to: equipment for surgical implementation, atomic energy control instruments, airplane or spaceship instruments, the control or operation of dynamic, brake or safety systems designed for vehicular use, traffic signal instruments, all types of safety devices, and other applications intended to support or sustain life.

All Insecure Usage shall be made at customer's risk, and in the event that third parties lay claims to Nuvoton as a result of customer's Insecure Usage, customer shall indemnify the damages and liabilities thus incurred by Nuvoton.

Please note that all data and specifications are subject to change without notice

All the trademarks of products and companies mentioned in this datasheet belong to their respective owners.